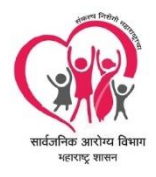

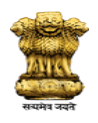

Public Health Department

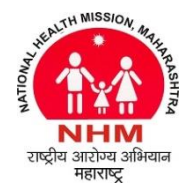

Govt. Of Maharashtra

# Manual for Transfer Process Software

- This software is designed and developed for conducting transfer process of employee based on the transfer priority and seniority of the employee as per the preferences given by the employee as mentioned in the Maharashtra Government Resolution शासन निर्णय क्रमांक : एसआरव्ही-2017/प्र.क्र.415/कायासन 12 dated 09 April 2018.
- 2) Below is Login Screen of the Software :

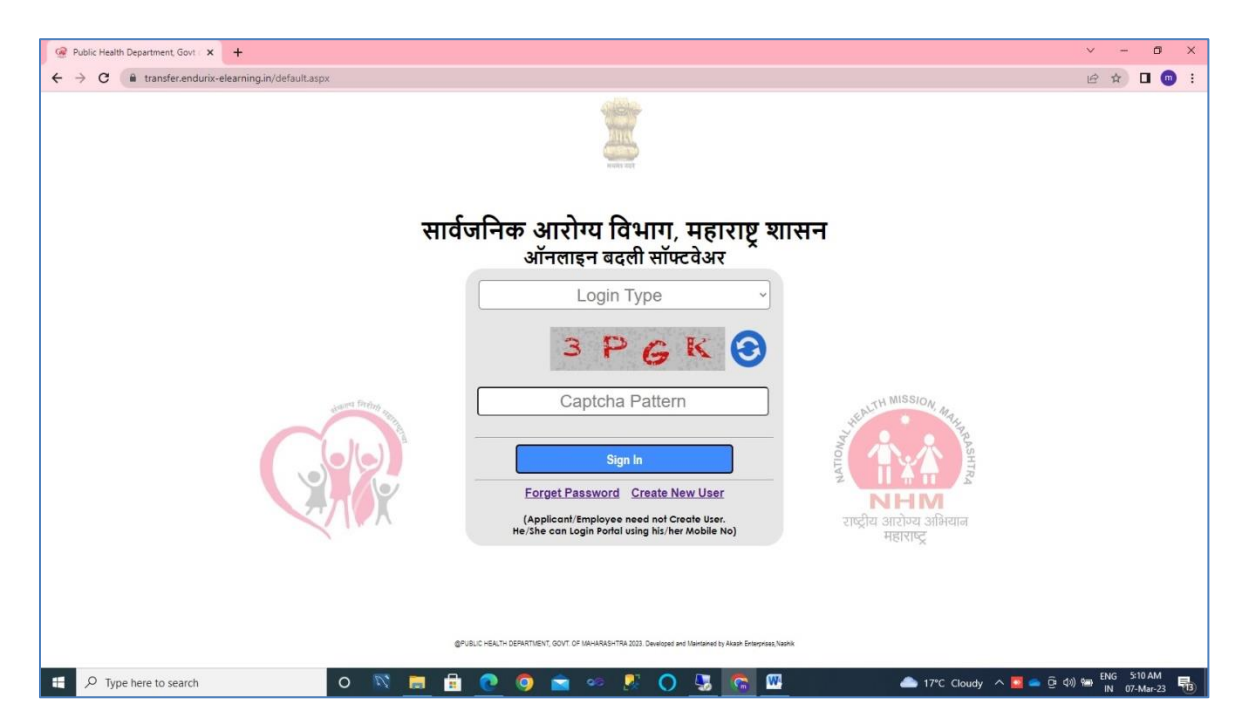

This page contains Login Type, Captcha Pattern, Forget Password and Create New User. When user click on Login Type, various types of Login Type appeared for selection as mentioned below.

| आनलाइन बदला साफ्टवअर                  |
|---------------------------------------|
| · · · · · · · · · · · · · · · · · · · |
| Login Type                            |
| Applicant Level Login                 |
| Institute Login                       |
| District Level Login                  |
| Deputy Director Level Login           |
| State Level Login                     |
| Admin Level Login                     |

When user selects Applicant Level Login, system will ask for Applicant Mobile no and OTP and for other Login Type, system will ask for Username and Password of User.

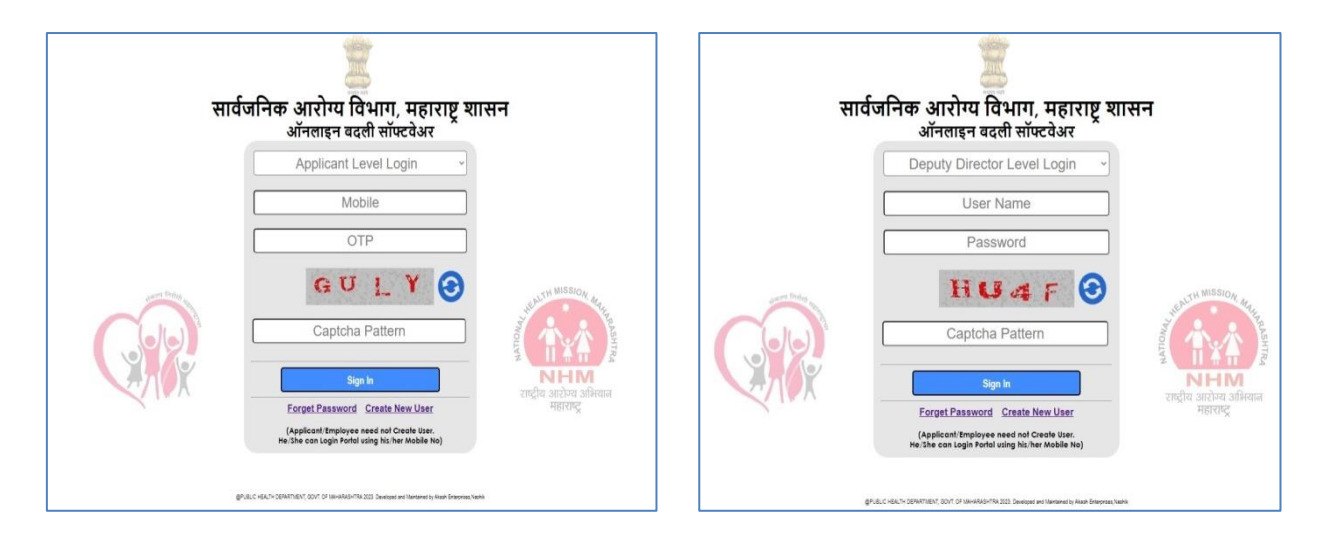

Applicant need not create new user to access the portal. Applicant can access portal by providing mobile no and OTP received on mobile. Rest all user need to create new user, register them into the portal and then by providing username and password, he/she can access portal.

Below is screen for New User Registration:

| 🚱 https://transfer.endurix-elearning 🕨                                                                              | +                                                                                                    | ~ - @ X     |  |  |  |  |
|----------------------------------------------------------------------------------------------------|----------------------------------------------------------------------------------------------------|-------------|--|--|--|--|
| ← → C 🔒 transfer.enduri                                                                                             | <-elearning.in/create_user.aspx?activity=New                                                                                                    | ର ଜ ☆ 🗖 💿 : |  |  |  |  |
| सार्वजनिक आरोग्य<br>मंत्रालय,मुंबई                                                                                  | विभाग, महाराष्ट्र शासन                                                                                                    | NHM<br>NHM  |  |  |  |  |
|                                                                                                    | Create New User                                                                                                    |             |  |  |  |  |
| Email*                                                                                                    | (This will be your Username)                                                                                                    |             |  |  |  |  |
| Name*                                                                                                    |                                                                                                    |             |  |  |  |  |
| Mobile No*                                                                                                    |                                                                                                    |             |  |  |  |  |
| User Level*                                                                                                    | Institute Level 🗸                                                                                                    |             |  |  |  |  |
| Your Institute*<br>Upload Your Photo*<br>Upload Your Institute Identity Card*                                       | Akola        District     Akola        District     Akola        Tabuka     Akola        Maximum     District Hospital, Govt. Medical College & Hospital Akola, Akola - 444501 (NIN: 4521515637 )        Choose File     No tie chosen       Concome File     No tie chosen       Choose File     No tie chosen       Choose File     No tie chosen |             |  |  |  |  |
| Not : * indicate field is computery to enter.<br>#AL-relationship ken bergensen:<br>#AL-relationship ken bergensen: |                                                                                                    |             |  |  |  |  |

For new registration, user need to enter email, mail, mobile, user level and institute. User also needs to upload his photo and identity card given by his institute. Based on the user registration information, Institute Level / District Level User can be verify at Deputy Director Level, Deputy Director Level User can be verify at State Level and State Level User can be verify at Admin Level.

Based on the user level, User can view data in his jurisdiction i.e. Institute Level user can view only applicant data and institute data pertains to its institute. District level user can view only applicant data and institute data pertains to its District. Deputy Director Level user can view only applicant data and institute data and institute data pertains to its District. District Director Level user can view only applicant data and institute data and institute data pertains to its District. Deputy Director Level user can view only applicant data and institute data and institute.

3) Registered user can retrieve password through his/her email and mobile using following module of the portal by providing email to the portal

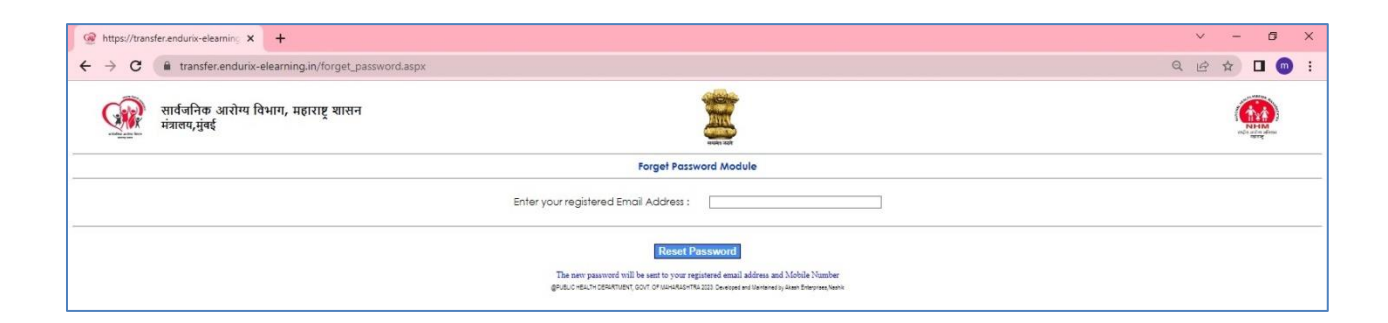

4) After successful login into the portal, main dashboard of the system will appear based on the level of the user. Main dashboard screen consist of left and right menu at to top.

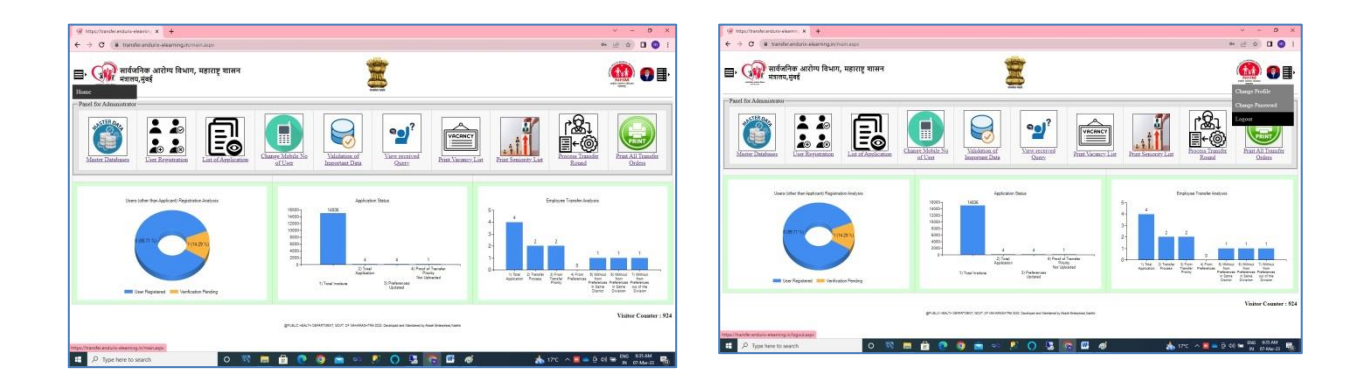

Left hand side menu is use to move to main dashboard and right side menu is use for change profile of user, change password and logout.

User can change his/her profile from below screen:

| @ https://transfer.endurix-elearning | x +                                                                                                    | ✓ - Ø ×                         |
|--------------------------------------|----------------------------------------------------------------------------------------------------|---------------------------------|
| ← → C 🔒 transfer.end                 | urix-elearning.in/create_user.aspx?Activity=Update                                                                                              | 역 년 ☆ 🛛 💿 :                     |
| सार्वजनिक आरोग<br>मंत्रालय,मुंबई     | य विभाग, महाराष्ट्र शासन                                                                                                    |                                 |
|                                      | Update User Profile                                                                                                    |                                 |
|                                      |                                                                                                    |                                 |
| Email*                               | mpbhise_admin@yahos.com (This will be your Username)                                                                                            |                                 |
| Name*                                | Madhukar Bhise (Admin)                                                                                                    |                                 |
| Mobile No*                           | 87963083437                                                                                                    |                                 |
| User Level*                          | Admin 🗸                                                                                                    |                                 |
| Your Institute*                      | Dirtide     Thane        Dirtide     Mumbal        Tableb     Mumbal        Iattide     Admin, Arogya Bhavan, Mumbal, Mumbal - 400001 (NIN : 1) | ~                               |
| Upload Your Photo*                   | Choose File No file chosen<br>Obj Bull-IP-O GE PRIO TE File                                                                                     |                                 |
| Upload Your Institute Identity Card+ | Criscose File) No the chosen<br>Cap FDS<br>View Identity Card                                                                                   |                                 |
|                                      | Update                                                                                                    |                                 |
| H P Type here to search              | 0 📉 🛅 🗄 💿 🧟 🛸 🔗 🚺 💆 💁 🧳                                                                                                    | 📩 17℃ ^ 💆 🛥 © 데에 🖙 ENG 638 AM 🐻 |

User can change password from below screen:

|                                                                      |                        |                                                                                                    | ~ - Ø X                                                                 |
|----------------------------------------------------------------------|------------------------|----------------------------------------------------------------------------------------------------|-------------------------------------------------------------------------|
| $\leftrightarrow$ $\rightarrow$ C ( $$ transfer.endurix-elearning.ir | n/change_pass.aspx     |                                                                                                    | Q 🖻 🖈 🗖 💿 :                                                             |
| सार्वजनिक आरोग्य<br>मंत्रालय,मुंबई                                   | विभाग, महाराष्ट्र शासन |                                                                                                    | ( )<br>N )<br>N )<br>N )<br>N )<br>N )<br>N )<br>N )<br>N )<br>N )<br>N |
|                                                                      |                        | Change Password                                                                                                  |                                                                         |
|                                                                      | Usemame                | mpbhise_admin@yahoo.com                                                                                          |                                                                         |
|                                                                      | Old Password           |                                                                                                    |                                                                         |
|                                                                      | New Password           |                                                                                                    |                                                                         |
|                                                                      | Confirm New Password   |                                                                                                    |                                                                         |
|                                                                      | 6                      | Submit<br>PLBLC HEATH DEPARTMENT, DOVT, OF MANARASHTRA 2021, Developed and Mantained by Asian Enterprises, Namin |                                                                         |

# Admin Dashboard will appear as below:

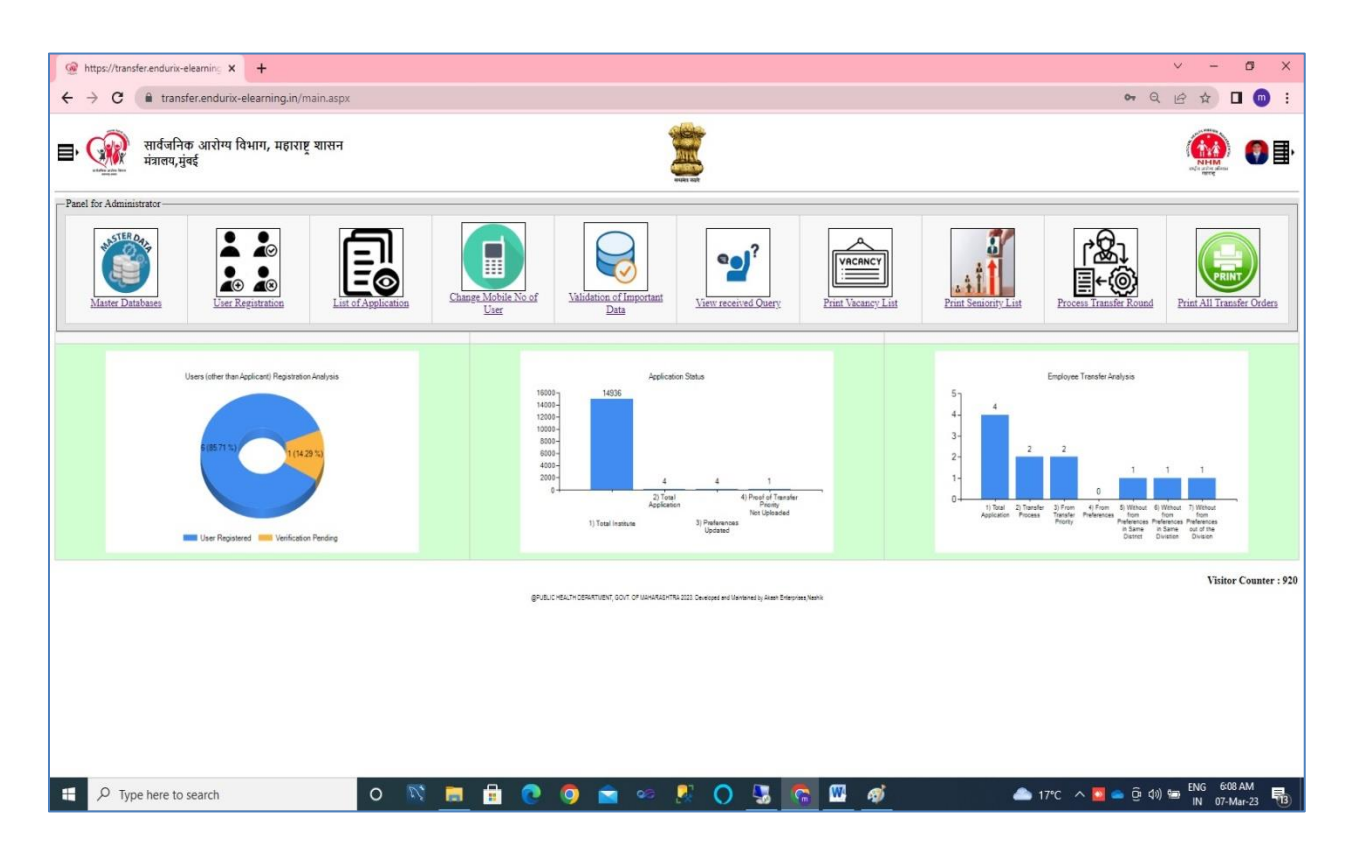

Admin dashboard consist of modules like Master Database, User Registration, List of Applicants, Changes Mobile no of User, Validation of Important Data, View received Query, Print Vacancy List, Print Seniority List, Process Transfer Round and Print All Transfer Orders.

Dashboard also consist graphical Analysis of

- a) Users (other than Applicant) Registration Analysis which includes no of user registered and Verification Pending for registered user.
- b) Application Status which includes Total Institutes, Total Application, No of Applicant whose preferences updated and no of applicants whose proof of transfer priorities not uploaded.
- c) Employee Transfer Analysis which includes no of Application, no of Application whose transfer process carried out, no of Application whose transfer carried within his/her priorities, no of Application whose transfer carried out without preferences outside his/her priorities within same District of his/her Institute, no of Application whose transfer carried out without preferences outside his/her priorities within same

Division of his/her Institute and no of Application whose transfer carried out without preferences outside his/her priorities outside Division of his/her Institute

### Master Database Tab:

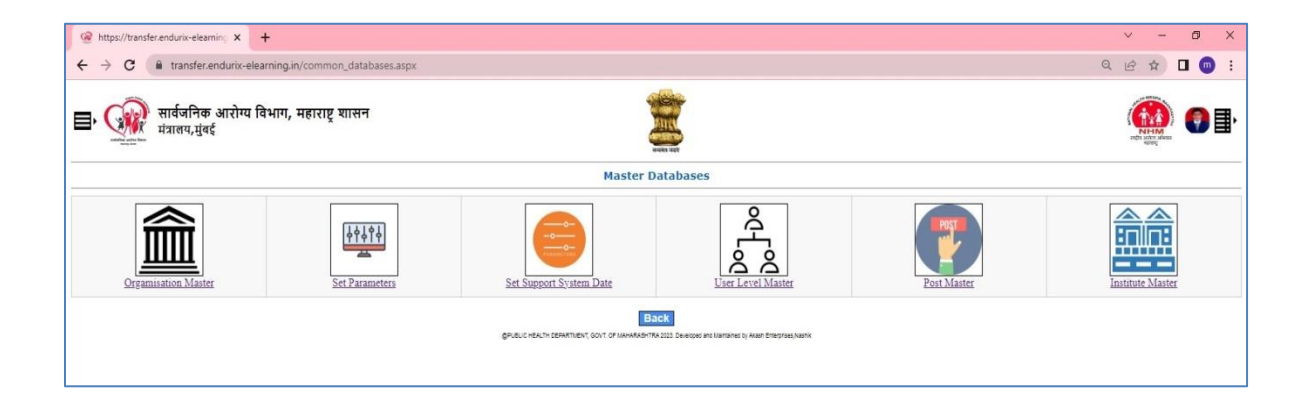

Master database tab includes modules like Organization Master, Set Parameters, Set Support System Date, User Level Master, Post Master and Institute Master

Master Database - > Organisation Master:

|                                    | in, x +<br>ndurix-elearning.in/set organisation master.asox                                           |  |
|------------------------------------|----------------------------------------------------------------------------------------------------|--|
| सार्वजनिव<br>मंत्रालय,मुंव         | रू आरोग्य विभाग, महाराष्ट्र शासन<br>वर्द                                                              |  |
|                                    | Module To Set Organisation Master                                                                     |  |
| Organisation Long Name             | PUBLIC HEALTH DEPARTMENT, GOVT. OF MAHARASHTRA                                                        |  |
| Organisation Short Name            | PUBLIC HEALTH DEPARTMENT, GOVT. OF MAHARASHTRA                                                        |  |
| Organisation Long<br>Address       | MANTRALAYA, MUMBAI                                                                                    |  |
| Organisation Short<br>Address      | MANTRALAYA, MUMBAL                                                                                    |  |
| Organisation Banner File           | Choose File No file chosen banner.png                                                                 |  |
| Organisation Logo File             | Choose File No file chosen logo.png                                                                   |  |
| Organisation Icon File             | Choose File No file chosen icon.ico                                                                   |  |
| Organisation Contact No            | 9820446833                                                                                            |  |
| Organisation Email                 | info@endurksolutions.com                                                                              |  |
| Developed By                       | Akash Enterprises                                                                                     |  |
| Developer Location                 | Nashik                                                                                                |  |
| Developer Contact No               | 9766363437                                                                                            |  |
| Developer Email                    | mpbhise@yahoo.com                                                                                     |  |
| Default Screen<br>Background Image | Choose File No file chosen<br>background.png                                                          |  |
| Email Server Name                  | smtp.sendgrid.net                                                                                     |  |
| Email Server port                  | 587                                                                                                   |  |
| Email Server Username              | apikay                                                                                                |  |
| Email Server Password              | SG hN1dEYAgS2Wbzbi746-w0A.db0KxVp552OBNGr_LFS9n71bWDXfhfsqXm2l61ozqnM                                 |  |
| Email Send From<br>Address         | support@cpselearning in                                                                               |  |
| SMS Gateway Username               | publichealth                                                                                          |  |
| SMS Gateway Password               | publichealth@123                                                                                      |  |
| Database Server Address            | WIN-UUQMK6NMIAPIMSSQLSERVER2019                                                                       |  |
| Database Name                      | transfer                                                                                              |  |
| Database Username                  | transfer1                                                                                             |  |
| Database Password                  | transfer1                                                                                             |  |
|                                    | Set Organisation Master Back                                                                          |  |
|                                    | @PUEUC HEALTH DEFARTUENT (COVF. OF IMA-ARUS-ITAN 2023 Developed and Mansaned by Alash Emerginee, Namk |  |

Organisation Master is used to set various information like Name of Organisation, logo, Database Server, Email Server and SMS Gateway information is will be going to use in the Portal.

### Master Database - > Set Parameter Module:

| thttps://transfer.endurix-elearning × +                                                                                                    |                                                     | ~ - Ø X             |  |  |  |  |
|----------------------------------------------------------------------------------------------------|-----------------------------------------------------|---------------------|--|--|--|--|
| ← → C                                                                                                    |                                                     | Q 🖻 🖈 🗖 💼 🗄         |  |  |  |  |
| 目 र् सार्वजनिक आरोग्य विभाग, म<br>मंत्रालय,मुंबई                                                                                                  | हाराष्ट्र शासन                                      | angen activa adiana |  |  |  |  |
| Module fo                                                                                                    | or Setting relavant Parameters for Transfer Process |                     |  |  |  |  |
| Outward No for Transfer Order                                                                                                    | संआसे/संचालक कक्ष/प्रशासकीय बदली/ वर्ग 3/122/2022   |                     |  |  |  |  |
| Outward Date for Transfer Order                                                                                                    | 02/03/2023                                          |                     |  |  |  |  |
| Name of Director                                                                                                    | डॉ अर्चना पाटील                                     |                     |  |  |  |  |
| Transfer for Which Cadre (संवर्ग)                                                                                                    | गट क                                                |                     |  |  |  |  |
| Set Parameters         Back           @PUBLIC HEALTH DEPARTMENT, GOVT. OF MAHARASHTRA 2023. Developed and Maintained by Akash Enterprises, Nashik |                                                     |                     |  |  |  |  |

Set parameter module is use to set various parameters like Transfer Order Outward No, Transfer Order Date, Name of Director and Transfer of Which Cadre. All these parameter will be use in Transfer Order.

#### Master Database - > Set Support System Date:

| <ul> <li>सार्वजनिक आरोग<br/>मंत्रालय, मुंबई</li> </ul> | व विभाग, महाराष्ट्र शासन   |                        |             |        |
|--------------------------------------------------------|----------------------------|------------------------|-------------|--------|
|                                                        |                            | Set Support System Do  | ates        |        |
| Support System Work Fro                                | n                          |                        |             |        |
| Support System Work To                                 |                            |                        |             |        |
|                                                        | Update                     | Support System Working | Period Back |        |
| Support System From D                                  | ate Support System To Date |                        |             | Delete |
| 01-03-2023 12:00:00 A                                  | 05-03-2023 11:59:00 AM     | Edit                   | Delete      |        |

Set support system date module is use to set date from which support system is going to work and to which date. Support system can also be use in break wise system.

### Master Database - > User Level Master Module:

|                           | +                                      |                                    | ~ - Ø       |
|---------------------------|----------------------------------------|------------------------------------|-------------|
| C 🔒 transfer.endurix-e    | learning.in/User_level_master.aspx     |                                    | S Q & A D 0 |
| सार्वजनिव<br>मंत्रालय,मुं | रु आरोग्य विभाग, महार<br><sup>बई</sup> | ाष्ट्र शासन<br>ज्यासन              |             |
|                           |                                        | Update User Level Master from Here |             |
|                           | User Level                             |                                    |             |
|                           |                                        | Update User Level Master Back      |             |
|                           |                                        | List of User Level                 |             |
|                           |                                        | <u>User Level</u>                  |             |
|                           |                                        | State Level                        |             |
|                           |                                        | Deputy Director Level              |             |
|                           |                                        | District Level                     |             |
|                           |                                        |                                    |             |
|                           |                                        | Institute Level                    |             |

User Level Master Module can be used to maintain various types of user level. These use level further use in the portal

### Master Database - > Post Master Module:

| https://transfer.endurix-elear | emin: <b>x +</b><br>.endurix-elearning.in/post_master.aspx |                                                                                                    | ✓ - ♂                               |
|--------------------------------|------------------------------------------------------------|----------------------------------------------------------------------------------------------------|-------------------------------------|
| सार्वज<br>मंत्रालय             | निक आरोग्य विभाग, महाराष्ट्र<br>य,मुंबई                    | शासन<br>with the second second second second second second second second second second second second second second second |                                     |
|                                |                                                            | Update Post Master from Here                                                                                              |                                     |
|                                | Post                                                       |                                                                                                    |                                     |
|                                |                                                            | Update Post Master Back                                                                                                   |                                     |
|                                |                                                            | List of Post                                                                                                    |                                     |
|                                |                                                            | Post                                                                                                    |                                     |
|                                |                                                            | अधिपरिचारिका                                                                                                    |                                     |
|                                |                                                            | परीसेविका                                                                                                    |                                     |
|                                |                                                            | औषध निर्माण अधिकारी                                                                                                    |                                     |
|                                |                                                            | प्रयोगशाळा सहाय्यक                                                                                                    |                                     |
|                                |                                                            | क्ष-किरण तंत्रज्ञ                                                                                                    |                                     |
|                                |                                                            | प्रयोगशाळा वैज्ञानिक अधिकारी                                                                                              |                                     |
|                                |                                                            | ईसीजी तंत्रज्ञ                                                                                                    |                                     |
|                                |                                                            | रक्तपेढी तंत्रज्ञ                                                                                                    |                                     |
|                                |                                                            | दंत यांत्रिकी                                                                                                    |                                     |
|                                |                                                            | आहार तज्ञ                                                                                                    |                                     |
|                                |                                                            | वीजतंत्री                                                                                                    |                                     |
|                                |                                                            | सुतार                                                                                                    |                                     |
|                                |                                                            | दरध्वनी चालक                                                                                                    |                                     |
|                                |                                                            | ताहन चालक                                                                                                    |                                     |
| , P Type here to sea           | arch O                                                     | 🔯 🚍 🔂 📀 🚖 🗢 🧏 🔿 🕃 🗖 🖉 🍻                                                                                                   | 📤 17°C \land 🧮 🛋 🛱 🕼 🔛 ENG 🛯 835 AM |

Post master module is used to maintain various posts which will be used in Portal.

| सार्वजनिव<br>मंत्रालय,मुंब | 5 आरोग्य विभाग, महा<br>ई | राष्ट्र शासन                        |                                                                                      |                     |                      |                   | NHM<br>NHM<br>NHC Mass       |
|----------------------------|--------------------------|-------------------------------------|--------------------------------------------------------------------------------------|---------------------|----------------------|-------------------|------------------------------|
|                            |                          |                                     | Institute Master                                                                     |                     |                      | Add               | New Instit                   |
| now 10 🗸 entrie            | 5                        |                                     |                                                                                      |                     |                      | Search:           |                              |
| nstitute ID 🛛 🗍            | Nin I†                   | Institute Name                      | Address                                                                              | 1 Institute Level 1 | Institute Email      | Institute Phone 🕼 | View<br>Institute<br>Details |
|                            | 1                        | Admin, Arogya Bhavan                | Arogya Bhavan, Mumbai, Mumbai, Mumbai -<br>400001                                    | Admin               |                      |                   | View                         |
| 2                          | 1367687736               | Community Health Centre, Akole      | Not Available, Akole, Ahmednagar - 422601                                            | Institute Level     | Not Available        | Not Available     | View                         |
| 3                          | 6335847544               | Community Health Centre, Kotul      | Not Available, Akole, Ahmednagar - 422610                                            | Institute Level     | Not Available        | Not Available     | View                         |
| 1                          | 7141521620               | Community Health Centre, Rajur      | Not Available, Akole, Ahmednagar - 422604                                            | Institute Level     | Not Available        | Not Available     | View                         |
| 5                          | 8358257379               | Community Health Centre, Samsherpur | Not Available, Akole, Ahmednagar - 422601                                            | Institute Level     | Not Available        | Not Available     | View                         |
| 3                          | 4643447552               | Health Sub Centre, Abitkhind TR     | Not Available, Akole, Ahmednagar - 422610                                            | Institute Level     | Not Available        | Not Available     | View                         |
| 7                          | 1727333880               | Health Sub Centre, Ambhol TR        | Not Available, Akole, Ahmednagar - 422610                                            | Institute Level     | Not Available        | Not Available     | View                         |
| 3                          | 8364771330               | Health Sub Centre, Ambit TR         | Not Available, Akole, Ahmednagar - 422604                                            | Institute Level     | Not Available        | Not Available     | View                         |
| )                          | 4638367625               | Health Sub Centre, Babhulwandi TR   | Not Available, Akole, Ahmednagar - 422604                                            | Institute Level     | Not Available        | Not Available     | View                         |
| 10                         | 7472128862               | Health Sub Centre, Belapur          | Not Available, Akole, Ahmednagar - 422602                                            | Institute Level     | Not Available        | Not Available     | View                         |
| nowing 1 to 10 of 14,90    | 16 entries               |                                     |                                                                                      |                     | First Previous 1 2 3 | 4 5 1494          | Next La                      |
|                            |                          | GPU                                 | ELIC HEALTH DEPARTMENT, GOVT. OF MAHARASHTRA 2025. Developed and Maintaines by Akash | Enterprises,Nashik  |                      |                   |                              |

Master Database - > Institute Master Module:

Institute Master module is use to maintain various institutes where transfer posting going to carried out. One can view institute details by clicking on view. Institute details can be view as below:

| Mattheway Mattheway Mat |                                     |                                    |                            |                           |                          |                |          |                  | ~          | -                     | o ×         |
|----------------------------------------------------------------------------------------------------|-------------------------------------|------------------------------------|----------------------------|---------------------------|--------------------------|----------------|----------|------------------|------------|-----------------------|-------------|
| ← → C 🔒 transfer.endurix-elearning.in/institute_det                                                                                                    | ail.aspx?action=view&institute_id=2 |                                    |                            |                           |                          |                |          |                  | QB         | ☆ 🛛                   | <b>•</b> :  |
| 🖶 🥡 सार्वजनिक आरोग्य विभाग, महाराष्ट्र शासन<br>मंत्रालय,ग्रंबई                                                                                                    |                                     |                                    | 2                          |                           |                          |                |          |                  |            | NHM                   | •           |
|                                                                                                    |                                     |                                    | Institute                  | Details                   |                          |                |          |                  |            |                       |             |
| Institute ID                                                                                                    | Institute Nin                       |                                    |                            |                           |                          |                |          |                  |            |                       |             |
| 2                                                                                                    | 196769736                           |                                    |                            |                           |                          |                |          |                  |            |                       |             |
| Institute Name                                                                                                    | Address                             |                                    |                            |                           |                          |                |          |                  |            |                       |             |
| Community Health Centre, Akole                                                                                                    |                                     |                                    | Not Available              |                           |                          |                |          |                  |            |                       |             |
| Division                                                                                                    | Division District                   |                                    |                            |                           |                          |                | Pin      |                  |            |                       |             |
| Nashik                                                                                                    | lashik 🗸 Ahmednagar 🗸               |                                    |                            |                           |                          |                | ✔ 422601 |                  |            |                       |             |
| Email                                                                                                    |                                     | Phone Institute Level              |                            |                           |                          |                |          |                  |            |                       |             |
| Not Available                                                                                                    |                                     | Not Available Below District Level |                            |                           |                          | ~              |          |                  |            |                       |             |
| Institute Area                                                                                                    |                                     |                                    |                            |                           |                          |                |          |                  |            |                       |             |
| Plain Area                                                                                                    | *                                   |                                    | Save Institute             | Data Back                 |                          |                |          |                  |            |                       |             |
|                                                                                                    |                                     |                                    | Sare montate i             |                           |                          |                |          |                  | -          |                       |             |
|                                                                                                    |                                     |                                    |                            |                           |                          |                |          |                  | Add I      | lew Post in           | Institute   |
|                                                                                                    |                                     |                                    |                            |                           |                          |                |          |                  |            |                       |             |
| Post                                                                                                    |                                     | Sanction Po                        | Update Post Record in Inst |                           |                          | d in Institute |          |                  |            |                       |             |
| परीसंविका                                                                                                    | *                                   | L                                  |                            |                           |                          |                |          |                  |            |                       |             |
| Show 10 v entries                                                                                                    |                                     |                                    |                            |                           |                          |                |          |                  | Search:    |                       |             |
| Post                                                                                                    | IA.                                 | Sanctione                          | ed Post                    |                           | It                       | Vacant Post    | It       | Modify           | It         | Delete                | 11          |
| अध्यित्रिका                                                                                                    |                                     |                                    | 10                         |                           |                          | 4              |          | Edit             |            | Dele                  | te          |
| परीसेविका                                                                                                    |                                     |                                    | 6                          | <u>.</u>                  |                          | 1              |          | Edit             | _          | Dele                  | te          |
| Showing 1 to 2 of 2 antrias                                                                                                    |                                     |                                    |                            |                           |                          |                |          | E                | et Desulou |                       | at Lost     |
|                                                                                                    | 6°-6-0                              | HEALTH CERARTIVE                   | NT, GOVT. OF VAHARASHTRA.  | 2023. Developed and Maint | teined by Akeeh Enterpri | sea,Nashik     |          | 141              | n rieviou  | THE PROPERTY          | sa salat    |
|                                                                                                    |                                     |                                    |                            |                           |                          |                |          |                  |            |                       |             |
| F Sype here to search                                                                                                    | 0 🔯 📃 🗄 💽                           | 9                                  | <u>a</u> 🥺 [               | × 0                       | 5                        | 🗟 🚾 🚿          | -        | 17°C \land 🔽 👄 ĝ | • <⊅) 🍋 E  | NG 8:40 /<br>IN 07-Ma | M<br>1-23 🔞 |

Admin, Deputy Director Level and Institute Level user can update Institute data from their Login.

## **User Registration Tab:**

| Mttps://transfer.endurix-elearning                                  | 🕜 https://transfer.endurix-elearnin: x +                       |                |                               |                                                                  |                |              |                |  |  |
|---------------------------------------------------------------------|----------------------------------------------------------------|----------------|-------------------------------|------------------------------------------------------------------|----------------|--------------|----------------|--|--|
| ← → C (# transferendurix-elearning/in/user_registration.aspx) Q 단 ☆ |                                                                |                |                               |                                                                  |                |              |                |  |  |
| सार्वजनिव<br>मंत्रालय,मुंव                                          | मार्वजनिक आरोग्य विभाग, महाराष्ट्र शासन        मंत्रालय, मुंबई |                |                               |                                                                  |                |              |                |  |  |
| List of Activated Users                                             |                                                                |                |                               |                                                                  |                |              |                |  |  |
|                                                                     |                                                                | User Registre  | ation Process-List            | of Users which are not Activated                                 |                |              |                |  |  |
| User Name (Email)                                                   | Name of User                                                   | Mobile         | User Level                    | Institute                                                        | Verify Profile | View Profile | Delete Profile |  |  |
| test@yahoo.co m                                                     | abc                                                            | 146            | Institute Level               | Health Sub Centre, Borgaon Kh,<br>Akola, Akola - 444407          | Verify Profile | View Profile | Delete Profile |  |  |
|                                                                     |                                                                | @PUBLIC HEALTH | DEPARTMENT, GOVT. OF MAHARASH | TTRA 2023. Developed and Maintained by Akash Enterprises, Nashik |                |              |                |  |  |

List of Application Tab will view list of Users who are not verified / Activated till date. User registration tab will view to Admin, State and Deputy Director Level users. Institute and District Level users can be activated / Verify by Deputy Director Level users within their jurisdiction. Deputy Director Level users can be activated / Verify by State Level users and State Level user can be activated / Verify by Admin Level.

Particular user profile can be delete, view or verify by clicking at appropriate link. One can view List of Activated Users by Click link 'List of Activated Users' which is at top. The Screen of 'List of Activated Users' is as below:

| https://transfer.endurix-elearning × +                                                         |                                           |                     |                          |                                                               | ~ - 0 ×          |
|------------------------------------------------------------------------------------------------|-------------------------------------------|---------------------|--------------------------|---------------------------------------------------------------|------------------|
| $\leftrightarrow$ $\rightarrow$ C ( $\blacksquare$ transfer.endurix-elearning.in/users_activat | ed.aspx?activity_from=Administrator       |                     |                          |                                                               | @ @ ☆ 🖬 🎯 ፤      |
| <ul> <li>सार्वजनिक आरोग्य विभाग, मह</li> <li>मंत्रालय, मुंबई</li> </ul>                        | गराष्ट्र शासन                             |                     |                          |                                                               |                  |
|                                                                                                | List                                      | of Users who is a   | ctivated                 |                                                               |                  |
| <u>User Name (Email)</u>                                                                       | Name of User                              | Mobile              | User Level               | Institute                                                     | De-Activate User |
| mpbhise_admin@yahoo.com                                                                        | Madhukar Bhise (Admin)                    | 9766363437          | Admin                    | Admin, Arogya Bhavan, Mumbai,<br>Mumbai - 400001              | De-Activate      |
| mpbhise deputy director level@yahoo.com                                                        | Madhukar Bhise (Deputy Director<br>Level) | 9766363437          | Deputy Director<br>Level | Community Health Centre, Akole,<br>Akole, Ahmednagar - 422601 | De-Activate      |
| mpbhise district level@yahoo.com                                                               | Madhukar Bhise (District Level)           | 9766363437          | District Level           | Community Health Centre, Akole,<br>Akole, Ahmednagar - 422601 | De-Activate      |
| mpbhise institute level@yahoo.com                                                              | Madhukar Bhise (Institute Level)          | 9766363437          | Institute Level          | Community Health Centre, Akole,<br>Akole, Ahmednagar - 422601 | De-Activate      |
| mpbhise state level@yahoo.com                                                                  | Madhukar Bhise (State Level)              | 9766363437          | State Level              | Community Health Centre, Akole,<br>Akole, Ahmednagar - 422601 | De-Activate      |
|                                                                                                | вривию нечити реяактики, со               | otal 5 Entries avai | earch User Back          | Neshk                                                         |                  |

One can view user profile or De-activate user by clicking appropriate Link.

## List of Application Tab:

| Mttps://transfer.endurix-ele                     | earning × +                                             |                                  |                                                                               | ~ - Ø X         |
|--------------------------------------------------|---------------------------------------------------------|----------------------------------|-------------------------------------------------------------------------------|-----------------|
| $\leftrightarrow$ $\rightarrow$ C $($ it transfe | r.endurix-elearning.in/list_of_applications.aspx?page_r | io=0                             |                                                                               | @ @ ☆ 🖬 🎯 :     |
| सार्वे<br>मन्द्रस्थ मंत्राल                      | जनिक आरोग्य विभाग, महाराष्ट्र शासन<br>ाय,मुंबई          |                                  |                                                                               | NHM<br>NHAM ANN |
|                                                  |                                                         | List of o                        | nline Applications till date                                                  |                 |
|                                                  |                                                         | Sea                              | arch Database by Word Export Data to Excel                                    |                 |
|                                                  |                                                         | Т                                | otal 5 Entries available!                                                     |                 |
| Mobile                                           | Name                                                    | Designation                      | Institute                                                                     | Date of Joining |
| 9876543210                                       | AKASH MADHUKAR BHISE                                    | अधिपरिचारिका                     | Community Health Centre, Akole, Akole, Ahmednagar - 422601 (NIN : 1367687736) | 27-02-2023      |
| 9890316437                                       | AKASH MADHUKAR BHISE                                    | अधिपरिचारिका                     | Community Health Centre, Akole, Akole, Ahmednagar - 422601 (NIN : 1367687736) | 27-02-2023      |
| 9875643256                                       | ANIL KHANDU BHISE                                       | अधिपरिचारिका                     | Community Health Centre, Akole, Akole, Ahmednagar - 422601 (NIN : 1367687736) | 27-02-2023      |
| 9766363437                                       | MADHUKAR PANDURANG BHISE                                | अधिपरिचारिका                     | Community Health Centre, Akole, Akole, Ahmednagar - 422601 (NIN : 1367687736) | 03-03-2023      |
| 7028098059                                       | SANTOSH DHAWALE                                         | औषध निर्माण अधिकारी              | Community Health Centre, Vangaon, Dahanu, Palghar - 401607 (NIN : 3783237724) | 27-02-2023      |
|                                                  |                                                         | @PUBLIC HEALTH DEPARTMENT, GOVT. | OF NAHARASHTRA 2023. Developed and Maintained by Akash Emerginaes, Nashik     |                 |

List of Application Tab will view total number of Application for Transfer. One can export data in Excel format also. This data will view as per user's jurisdiction. Admin and State Level user will view all data. Deputy Director / District Level user view data in their jurisdiction. Institute will view only their Employee data.

### Change Mobile No of Applicant Tab:

| https://transfer.endurix-elearning × +                    |                                                                                                    | ~ - 0 X                                   |
|-----------------------------------------------------------|----------------------------------------------------------------------------------------------------|-------------------------------------------|
| ← → C ( transfer.endurix-elearning.in/change_mobile.aspx  |                                                                                                    | @ @ ☆ □ @ :                               |
| सार्वजनिक आरोग्य विभाग, महाराष्ट्र शास-<br>मंत्रालय,मुंबई | ever set                                                                                                   | KAN AN AN AN AN AN AN AN AN AN AN AN AN A |
|                                                           | Module for Change of Mobile Number of Applicant                                                            |                                           |
| Current Mobile No                                         |                                                                                                    |                                           |
| Name                                                      |                                                                                                    |                                           |
| New Mobile No                                             |                                                                                                    |                                           |
| Change Mobile No Back                                     |                                                                                                    |                                           |
|                                                           | BPUBLIC HEALTH DEFARTMENT, GOVIT, OF MAHARASHTRA 2023. Developed and Mantaned by Akash Enterprises, Nashki |                                           |

This module is used to change Applicant/Employee Mobile no.

#### Validation of Important Data Tab:

Data validation module is most important module in the process which have access to all Level except Applicant Level. Data validation should be carried out before processing Transfer of Employees and make sure that at data in the portal should be validate as per requirement of the Transfer process. Data validation module consists of various validations as mentioned below:

- a) List of Applicant whose Transfer Priority Selected but Proof not Uploaded
- b) List of Users other than Applicant who have not been Verified / Activated till Date
- c) List of Users other than Applicant who are Verified but not Uploaded their Identity Card
- d) List of Institute which Area is 'Not Available' or Blank
- e) List of Institute which have Sanctioned Post but Vacant Post is Blank
- f) List of Queries which are un-answer

The screen shot of this module is as below:

|                                                                         |                           |                                                |                        |                                             |                                    |                                                   |                                                        |                                                                                                    | × -                        | o ×       |
|-------------------------------------------------------------------------|---------------------------|------------------------------------------------|------------------------|---------------------------------------------|------------------------------------|---------------------------------------------------|--------------------------------------------------------|----------------------------------------------------------------------------------------------------|----------------------------|-----------|
| $\leftrightarrow$ $\rightarrow$ C ( $h$ transfer.endurix-elearning.in/d | ta_validation.aspx        |                                                |                        |                                             |                                    |                                                   |                                                        |                                                                                                    | @ ☆                        | 🛛 💿 🗄     |
| 目 र 🥡 सार्वजनिक आरोग्य विभाग, म<br>मंत्रालय,मुंबई                       | हाराष्ट्र शासन            |                                                |                        | euter soft                                  |                                    |                                                   |                                                        |                                                                                                    | NIM<br>Balansian<br>Barry  | <b>()</b> |
|                                                                         |                           |                                                | D                      | ata Validation N                            | lodule                             |                                                   |                                                        |                                                                                                    |                            |           |
|                                                                         | Li                        | (Important Note : Before<br>st of Applicant wh | processing<br>ose Trar | of Transfer Posting, i<br>Insfer Priority S | it is mandatory to<br>selected but | Clear all Data Validation )<br>Proof not Uploaded |                                                        |                                                                                                    |                            |           |
| Show 10 v entries                                                       |                           | Pr                                             | oof of Transf          | er Priority can be uploa                    | aded at Institute Ler              | vel                                               |                                                        | Searc                                                                                                    | ih:                        |           |
| Mobile IL Name                                                          | 11                        | Designation                                    | 1 Institu              | ite                                         |                                    |                                                   | 11 Tran                                                | sfer Priority 👫                                                                                                    | Proof Transfer<br>Priority | It        |
| 9890316437 AKASH MADHUK                                                 | AR BHISE                  | अधिपरिचारिका                                   | Comm<br>13676          | nunity Health Centr<br>87736)               | re, Akole, Akole                   | , Ahmednagar - 422601 (NIN :                      | Appl<br>mem<br>Illene<br>তৃত্যু<br>অঘি<br>অবি<br>অর্জা | licant Family<br>nber Suffer from<br>ess as Notified by<br>ernment (सरकारने<br>सूचित केल्यानुसार<br>दार कुटुंबातील सदस्य<br>राने ग्रस्त) |                            |           |
| Showing 1 to 1 of 1 entries                                             |                           |                                                |                        |                                             |                                    |                                                   |                                                        | First Pre-                                                                                                    | vious 1 Next               | Last      |
|                                                                         | List o                    | f Users other than                             | Applica                | int who have r                              | not been Ver                       | rified / Activated till Date                      | 1                                                      |                                                                                                    |                            |           |
| Institute L                                                             | evel / District Level Use | er can be verify at Deputy Dire                | ector Level, D         | Deputy Director Level U                     | lser can be verify a               | t State Level and State Level User can            | be verify at A                                         | Admin Level                                                                                                    |                            |           |
| Show 10 v entries                                                       | It Namo                   | It                                             | Lisor Lov              | al 1 Institu                                | to                                 |                                                   | Varify?                                                | 1 Verify Profile                                                                                                    | 1 View Profi               |           |
| test@yahoo.com 146                                                      | abc                       | +1                                             | Institute L            | evel Health                                 | n Sub Centre, B                    | orgaon Kh, Akola, Akola -                         | N                                                      | Verify Profile                                                                                                    | View Profile               | 9         |
| Showing 1 to 1 of 1 entries                                             |                           |                                                |                        | 44440                                       | 17 (NIN : 447826                   | 62456)                                            |                                                        | First Pro                                                                                                    | vious 1 New                | t Lost    |
| Showing For For Fendles                                                 |                           |                                                |                        |                                             |                                    |                                                   |                                                        | Fist Fie                                                                                                    | vious <b>e</b> ivex        | t. Leist  |
|                                                                         | List of U                 | sers other than Ap                             | plicant                | who are Verifie                             | ed but not U                       | Iploaded their Identity C                         | ard                                                    |                                                                                                    |                            |           |
| Show 10 v entries                                                       |                           | List of Users of                               | her than App           | licant can upload their                     | Identity Card from                 | their own Profile                                 |                                                        | Sear                                                                                                    | ch: ahm                    | _         |
| Email                                                                   | Mobile                    | It Name                                        | 11                     | User Level                                  | Institute                          |                                                   |                                                        | Ut Verify?                                                                                                    | It Identity C              | ard lî    |
| mpbhise_deputy_director_level@yahoo.com                                 | 9766363437                | Madhukar Bhise (I<br>Director Level)           | Deputy                 | Deputy Director<br>Level                    | Community<br>422601 (NII           | Health Centre, Akole, Akole, A<br>N : 1367687736) | hmednaga                                               | ır - Y                                                                                                    |                            |           |
| mpbhise_district_level@yahoo.com                                        | 9766363437                | Madhukar Bhise (I<br>Level)                    | District               | District Level                              | Community<br>422601 (NII           | Health Centre, Akole, Akole, A<br>N : 1367687736) | hmednaga                                               | ır - Y                                                                                                    |                            |           |
| mpbhise_institute_level@yahoo.com                                       | 9766363437                | Madhukar Bhise (I<br>Level)                    | nstitute               | Institute Level                             | Community<br>422601 (NI            | Health Centre, Akole, Akole, A<br>N : 1367687736) | hmednaga                                               | ır - Y                                                                                                    |                            |           |
| mpbhise_state_level@yahoo.com                                           | 9766363437                | Madhukar Bhise (<br>Level)                     | State                  | State Level                                 | Community<br>422601 (NII           | Health Centre, Akole, Akole, A<br>N : 1367687736) | hmednaga                                               | ır - Y                                                                                                    |                            |           |
| Showing 1 to 4 of 4 entries (filtered from 5 total ent                  | ies)                      |                                                |                        |                                             |                                    |                                                   |                                                        | First Pre                                                                                                    | vious 1 Nex                | t Last    |
|                                                                         |                           | List of I                                      | nstitute v             | vhich Area is 'N                            | ot Available'                      | or Blank                                          |                                                        |                                                                                                    |                            |           |
| Show 10 v entries                                                       |                           | Institute /                                    | Area can be up         | odate from their own Instit                 | tute Level Login by th             | ie Institute                                      |                                                        | Se                                                                                                    | arch: nandd                |           |
| Institute                                                               |                           |                                                |                        |                                             | 14                                 | Institute Division                                | 1                                                      | 1 Institute Area                                                                                                    |                            | 11        |
| Health Sub Centre, Wakhari, Nandgaon, Nashik                            | (NIN : 1118232535)        | )                                              |                        |                                             |                                    | Nashik                                            |                                                        | Not Available                                                                                                    |                            |           |
| Showing 1 to 1 of 1 entries (filtered from 136 total entries            |                           |                                                |                        |                                             |                                    |                                                   |                                                        | First                                                                                                    | Previous 1 Net             | kt Last   |
|                                                                         |                           | List of Institute                              | which ha               | ve Sanctioned I                             | Post but Vaca                      | ant Post is Blank                                 |                                                        |                                                                                                    |                            |           |
| Show 10 v entries                                                       |                           | Institute Vac                                  | ant Post can b         | e update from their own li                  | nstitute Level Login b             | y the Institute                                   |                                                        | Sei                                                                                                    | arch:                      |           |
| Institute                                                               |                           |                                                |                        |                                             | 11                                 | Sanctioned Post                                   | 1                                                      | Vacant Post                                                                                                    |                            | 11        |
| Community Health Centre, Akole, Akole, Ahmed                            | nagar - 422601 (NIN       | : 1367687736)                                  |                        |                                             |                                    | 10                                                |                                                        |                                                                                                    |                            |           |
| Showing 1 to 1 of 1 entries                                             |                           |                                                |                        |                                             |                                    |                                                   |                                                        | First                                                                                                    | Previous 1 Net             | kt Last   |
|                                                                         |                           |                                                | List of C              | Queries which a                             | re un-answer                       |                                                   |                                                        |                                                                                                    |                            |           |
|                                                                         |                           | Applicant Q                                    | ueries can be /        | Answer/Resolve only at Ir                   | nstitute Level Login b             | y the Institute                                   |                                                        |                                                                                                    |                            |           |
| Show 10 v entries                                                       | 10 40                     |                                                | Fer. 7                 |                                             | last's se                          |                                                   |                                                        | Se                                                                                                    | arch:                      |           |
| 1 Akash Madhuka                                                         | r Bhise 9766              | 5363437                                        | mpbhise@               | l¶<br>≩yahoo.com                            | Community He<br>422601 (NIN :      | alth Centre, Akole, Akole, Ahmedn<br>1367687736   | agar -                                                 | 01-03-2023 05:01                                                                                                    | PM                         | 14        |
| Showing 1 to 1 of 1 entries                                             |                           | OPUBLIC HEA                                    | LTH DEPARTMENT O       | OVT. OF MAHARASHTRA 2023. Devel             | cced and Maintained by Akash E     | netr/des Natrik                                   |                                                        | First                                                                                                    | Previous 1 Ne              | xt Last   |

## View Received Query Tab:

View Received Query module is use to view queries received to Institute from the Applicant/Employee. The resolution of received query can be done at Institute Level only and other Level can view only Received Query and the action taken by the Institute.

The screen shot of this module is as below:

| C i transfer.endurix-elean   | ning.in/supj | port_system_main.aspx  |           |                           |                                |                    | v - 5 Q (c) ★ 0            |
|------------------------------|--------------|------------------------|-----------|---------------------------|--------------------------------|--------------------|----------------------------|
| सार्वजनिक<br>मंत्रालय, मुंबई | आरोग्य       | विभाग, महाराष्ट्र शासन |           | A RULE OF                 |                                |                    | NHM<br>obje and particular |
|                              |              |                        | Transf    | er Process Support Syster | m                              |                    |                            |
| Support System               |              |                        |           | Inbox Item of Su          | pport System                   | n,                 |                            |
| Inbox                        |              | DATE                   | TICKET ID | FROM                      | NAME                           | SUBJECT            |                            |
| Sent                         | 0            | 06-03-2023 05:32:55 PM | 2         | admin@muhs.ac.in          | MADHUKAR<br>PANDURANG<br>BHISE | This is test query |                            |
|                              | 0            | 01-03-2023 05:01:50 PM | 1         | mpbhise@yahoo.com         | Akash<br>Madhukar<br>Bhise     | This is Test Query |                            |
|                              |              |                        |           |                           |                                |                    |                            |

One can click on Ticket ID to see the details and action taken by the Institute as mentioned shown below:

| Index Support System           Index Item of Support System           Subxit Item of Support System           Note Item of Support System           Index Item of Support System           Index Item of Sup                                                                                                    | भावजान<br>मंत्रालय,स् | क आरोग्य विभाग, महाराष्ट्र शासन<br>बई                                                                                                    | T                                                                                                    | सम्पन्न उदार                                                                    |                                |                    |                     |  |  |
|----------------------------------------------------------------------------------------------------|-----------------------|----------------------------------------------------------------------------------------------------|----------------------------------------------------------------------------------------------------|---------------------------------------------------------------------------------|--------------------------------|--------------------|---------------------|--|--|
| Index If and Support System         Support System         Support System         Normalized System         Index If and Support System         Optimizing System         Optimizing System         Optinic System         Optimiz                                                                                                    |                       |                                                                                                    |                                                                                                    | Transfer Process Support Syst                                                   | rem                            |                    |                     |  |  |
| Jukx         Not         Stat         Note         Stat         Note         Note                                                                                                    | Support System        |                                                                                                    |                                                                                                    | Inbox Item of S                                                                 | Support System                 |                    |                     |  |  |
| Sati       Image: Decision of the stand of the stand of  | Inbox                 | DATE                                                                                                    | IICKET ID                                                                                                    | FROM                                                                            | NAME                           | SUBJECT            |                     |  |  |
| <ul> <li></li></ul>                                                                                                    | Sent                  | 0 06-03-2023 05:32:55 PM                                                                                                    | 2                                                                                                    | admin@muhs.ac.in                                                                | MADHUKAR<br>PANDURANG<br>BHISE | This is test query |                     |  |  |
| Print Ticket Institute         Oxfy Respective Institute call Repy to Queenes / Applicant of their institute         Ticket ID       2         Name       MADHUKAR PANDURANG BHSE         Mobile       97654363437         Email       admin@muhs.ac.in         institute       Community Health Centre, Akole, Akole, Ahmedinagar - 422601 [NIN: 1367687736)         Message Detail       This is test query         Message Detail       This is test query         Message Quee       06/03/2023 05:35:15 PM         Message View Date       06/03/2023 05:35:13 PM         Repty ID       3         Repty ID       3         Repty ID       3         Repty ID       3         Repty Message Detail       Your query received and reply has been given to you         Message View Date       06/03/2023 05:37:18 PM         Message Detail       Your query received is reclived and reply has been given to you         Message Repty Date       06/03/2023 05:37:18 PM         Email Sent ?       Y         Sesser ?       Y         Repty Sent 8       Y         Repty Sent 8       Y                                                                                                    |                       | 01-03-2023 05:01:50 PM                                                                                                    | 1                                                                                                    | mpbhise@yahoo.com                                                               | Akash<br>Madhukar<br>Bhise     | This is Test Query |                     |  |  |
| Ticket ID       2         Name       MADHUKAR PANDURANG BHISE         Mobile       9766363437         Email       admini@muhs.ac.in         Institute       Community Health Centre, Akole, Akole, Akmednagar - 422601 (NIN : 1367687736)         Message Detail       This is test query         Message Attochment File       2,pdf         Message Received Date       06/03/2023 05:32:55 PM         Message View       Y         Message View       Y         Message View Date       06/03/2023 05:36:13 PM         Repty ID       3         Repty Message Detail       Your query received is recived and repty has been given to you         Message Attochment File       2,pdf         Message Attochment File       3,pdf         Repty Message Detail       Your query received is recived and repty has been given to you         Message Attochment File       3,pdf         Message Repty Date       06/03/2023 05:37:18 PM         Message Repty Date       06/03/2023 05:37:18 PM         Message Repty Date       06/03/2023 05:37:18 PM         Message Repty Date       06/03/2023 05:37:18 PM         Email Sent %       Y         Repty Sent %       mphibs_institute_level@yahoo.com                                                                                                    |                       | Reply Print Ticket<br>Only Respective Institute can Reply                                                                                                    | Information<br>to Queries of Applican                                                                                                    | t of their Institute                                                            |                                |                    |                     |  |  |
| Name       MADHUKAR PANDURANG BHISE         Mobile       9764363437         Email       admin@muhs.ac.in         Institute       Community Health Centre, Akole, Akole, Ahmednagar - 422601 (NIN : 1367687736)         Message Detail       This is test query         Message Attachment File       2,pdf         Message View       Y         Message View Date       06/03/2023 05:32:55 PM         Reply ID       3         Reply ID       3         Reply Message Detail       Your query received and reply has been given to you         Message Attachment File       3,pdf         Message Attachment File       3,pdf         Message View Date       06/03/2023 05:37:18 PM         Message Reply Date       06/03/2023 05:37:18 PM         Message Reply Date       06/03/2023 05:37:18 PM         Email Sent ?       Y         SMS Sent ?       Y         Reply Sent 8y       mpbhse_institute_level8yahoo.com                                                                                                    |                       | Ticket ID                                                                                                    | 2                                                                                                    |                                                                                 |                                |                    |                     |  |  |
| Mobile       9766363437         Email       admin@muhs.ac.in         Institute       Community Health Centre, Akole, Akole, Ahmednagar - 422601 (NIN : 1367687736)         Message Detail       This is test query         Message Attachment File       2.pdf         Message View       Y         Message View       Y         Message View Date       06/03/2023 05:36:13 PM         Reply ID       3         Reply Massage Detail       Your query received and reply has been given to you         Message Attachment File       3.pdf         Message Attachment File       3.pdf         Message Attachment File       3.pdf         Message Attachment File       3.pdf         Message Attachment File       3.pdf         Message Attachment File       3.pdf         Message Reply Date       06/03/2023 05:37:18 PM         Email Sent ?       Y         SMS Sent ?       Y         Reply Sent By       mpbhlse_institute_level@yahoo.com         Image Impohlse_institute_level@yahoo.com       Image Impohlse_institute_level@yahoo.com                                                                                                    |                       | Name                                                                                                    | MADHUKAR P                                                                                                    | VADHUKAR PANDURANG BHISE                                                        |                                |                    |                     |  |  |
| Email       admin@mulhs.ac.in         Institute       Community Health Centre, Akole, Akole, Ahmednagar - 422601 (NIN : 1367687736)         Message Detail       This is test query         Image: Image:                                                                                                  |                       | Mobile                                                                                                    | 9766363437                                                                                                    | 7766363437                                                                      |                                |                    |                     |  |  |
| Institute       Community Health Centre, Akole, Akole |                       | Email                                                                                                    | admin@muhs                                                                                                    | admin@muhs.ac.in                                                                |                                |                    |                     |  |  |
| Message Detail       This is test query       Message         Message Attachment File       2.pdf         Message Received Date       06/03/2023 05:32:55 PM         Message View       Y         Message View Date       06/03/2023 05:32:55 PM         Reply ID       3         Reply Message Detail       Your query received and reply has been given to you         Message Attachment File       3.pdf         Message Reply Date       06/03/2023 05:37:18 PM         Message Reply Date       06/03/2023 05:37:18 PM         Email Sent ?       Y         SMS Sent ?       Y         Reply Sent By       mpbhise_institute_level@yahoo.com                                                                                                    |                       | Institute                                                                                                    | Community H                                                                                                    | Community Health Centre, Akole, Akole, Ahmednagar - 422601 (NIN : 1367687736)   |                                |                    |                     |  |  |
| Message Attachment File       2,pdf         Message Received Date       06/03/2023 05:32:55 PM         Message View       Y         Message View Date       06/03/2023 05:36:13 PM         Reply ID       3         Reply Message Detail       Your query received is reclived and reply has been given to you         Message Attachment File       3,pdf         Message Reply Date       06/03/2023 05:37:18 PM         Email Sent ?       Y         SMS Sent ?       Y         Reply Sent By       mpbhlse_institute_level@yahoo.com                                                                                                    |                       | Message Detail                                                                                                    | This is test que                                                                                                    | ry                                                                              |                                |                    | 8 March,<br>Wednesd |  |  |
| Message Received Date       06/03/2023 05:32:55 PM         Message View       Y         Message View Date       06/03/2023 05:36:13 PM         Repty ID       3         Repty Message Detail       Your query received is recived and reply has been given to you         Message Attachment File       3_pdf         Sent       06/03/2023 05:37:18 PM         Email Sent ?       Y         SMS Sent ?       Y         Reply Sent By       mpbhlse_institute_level@yahoo.com                                                                                                    |                       | Message Attachment File                                                                                                    | e <u>2.pdf</u>                                                                                                    |                                                                                 |                                |                    |                     |  |  |
| Message View       Y         Message View Date       06/03/2023 05:36:13 PM         Reply ID       3         Reply Message Detail       Your query received is recived and reply has been given to you         Message Attachment File       3.pdf         Sent       06/03/2023 05:37:18 PM         Email Sent ?       Y         SMS Sent ?       Y         Reply Sent By       mpbhlse_institute_level@yahoo.com                                                                                                    |                       | Message Received Date                                                                                                    | 06/03/2023 05                                                                                                    | :32:55 PM                                                                       |                                |                    |                     |  |  |
| Message View Date       06/03/2023 05:36:13 PM         Reply ID       3         Reply Message Detail       Your query received is recived and reply has been given to you         Message Attachment File       3,pdf         Message Reply Date       06/03/2023 05:37:18 PM         Email Sent ?       Y         SMS Sent ?       Y         Reply Sent By       mpbhise_institute_level@yahoo.com                                                                                                    |                       |                                                                                                    |                                                                                                    |                                                                                 |                                |                    |                     |  |  |
| Reply ID       3         Reply Message Detail       Your query received is recived and reply has been given to you         Message Attachment File       3.pdf         Message Reply Date       06/03/2023 05:37:18 PM         Email Sent ?       Y         SMS Sent ?       Y         Reply Sent By       mpbhse_institute_level®yahoo.com         T / 2 - 110% + IC IN       Image Attachment File                                                                                                    |                       | Message View                                                                                                    | Y                                                                                                    |                                                                                 |                                |                    |                     |  |  |
| Reply Message Detail       Your query received is recived and reply has been given to you         Message Attachment File       3,pdf         Message Reply Date       06/03/2023 05:37:18 PM         Email Sent ?       Y         SMS Sent ?       Y         Reply Sent By       mpbhlse_institute_level@yahoo.com         Image: Sent ?       1 / 2 - 110% + 1 II IM                                                                                                    |                       | Message View<br>Message View Date                                                                                                    | Y<br>06/03/2023 05                                                                                                    | :36:13 PM                                                                       |                                |                    |                     |  |  |
| Message Attachment File<br>Sent       3.pdf         Message Reply Date       06/03/2023 05:37:18 PM         Email Sent ?       Y         SMS Sent ?       Y         Reply Sent By       mpbhise_institute_level@yahoo.com         = 2.pdf       1 / 2   - 110% +   I I I                                                                                                    |                       | Message View<br>Message View Date<br>Reply ID                                                                                                    | Y<br>06/03/2023 05<br>3                                                                                                    | :36:13 PM                                                                       |                                |                    |                     |  |  |
| Message Reply Date       06/03/2023 05:37:18 PM         Email Sent ?       Y         SMS Sent ?       Y         Reply Sent By       mpbhise_institute_level@yahoo.com         = 2.pdf       1 / 2   - 110% +   I I I                                                                                                    |                       | Message View<br>Message View Date<br>Reply ID<br>Reply Message Detail                                                                                                    | Y<br>06/03/2023 05<br>3<br>Your query rea                                                                                                    | :36:13 PM<br>ceived is recived and reply ha                                     | s been given to yo             | J                  |                     |  |  |
| Email Sent ?     Y       SMS Sent ?     Y       Reply Sent By     mpbhlse_institute_level@yahoo.com       = 2.pdf     1 / 2   - 110% +   E I III III                                                                                                    |                       | Message View<br>Message View Date<br>Reply ID<br>Reply Message Detail<br>Message Attachment File<br>Sent                                                                      | Y           06/03/2023 05           3           Your query receiption           3,pdf                                                                               | :36:13 PM<br>celved is recived and reply ha                                     | s been given to yo             | J                  |                     |  |  |
| SMS Sent ?         Y           Reply Sent By         mpbhise_institute_level@yahoo.com           ≡ 2.pdf         1 / 2   - 110% +   E I                                                                                                    |                       | Message View<br>Message View Date<br>Reply ID<br>Reply Message Detail<br>Message Attachment File<br>Sent<br>Message Reply Date                                                | Y           06/03/2023 05           3           Your query reg           3,pdf           06/03/2023 05                                                              | :36:13 PM<br>ceived is recived and reply ha<br>:37:18 PM                        | s been given to yo             | J                  |                     |  |  |
| Reply Sent By         mpbhise_institute_level@yahoo.com           = 2.pdf         1 / 2   - 110% +   I III                                                                                                    |                       | Message View<br>Message View Date<br>Reply ID<br>Reply Message Detail<br>Message Attachment File<br>Sent<br>Message Reply Date<br>Email Sent %                                | Y           06/03/2023 05           3           Your query re           3,pdf           06/03/2023 05           Y                                                   | :36:13 PM<br>ceived is recived and reply ha<br>:37:18 PM                        | s been given to yo             | J                  |                     |  |  |
| ≡ 2.pdf 1 / 2   − 110% +   Ξ δ) ± ē :                                                                                                    |                       | Message View<br>Message View Date<br>Reply ID<br>Reply Message Detail<br>Message Attachment File<br>Sent<br>Message Reply Date<br>Email Sent ?<br>SMS Sent ?                  | Y           06/03/2023 02           3           Your query re-           3           06/03/2023 05           Y           06/03/2023 05           Y           Y      | :36:13 PM<br>Celved is recived and reply ha<br>:37:18 PM                        | s been given to yo             | J                  |                     |  |  |
|                                                                                                    |                       | Message View<br>Message View Date<br>Reply ID<br>Reply Message Detail<br>Message Attachment File<br>Sent<br>Message Reply Date<br>Email Sent ?<br>SMS Sent ?<br>Reply Sent By | Y           06/03/2023 0:           3           Your query re-           3,20f           06/03/2023 0:           Y           Y           Y           mpbhise_instit | :36:13 PM<br>ceived is recived and reply ha<br>:37:18 PM<br>ute_level@yahoo.com | s been given to yo             | J                  |                     |  |  |

The facility of Print of Raised Ticket is provided. As reply can only be given by concerned Institute to Applicant/Employee, for other Levels, Reply button is disabled.

## Print Vacancy List Tab:

This tab is use to print the Vacancy List. The screen for this Tab is as below:

| R https://transferendurix-elearning x +                                                                                                    | ~ - 5 ×                    |
|----------------------------------------------------------------------------------------------------|----------------------------|
| ← → C 🔒 transfer.endurix-elearning.in/run_report.aspx?rpt=print_vacancy_list.rpt&main.aspx                                                                                                    | @ @ ☆ 🖬 🎯 ፤                |
| <ul> <li>सार्वजनिक आरोग्य विभाग, महाराष्ट्र शासन<br/>मंत्रालय, मुंबई</li> </ul>                                                                                                    |                            |
| Main Report                                                                                                    |                            |
| Institutewise Vacancy List       Institutewise Vacancy List         5 hig       Point       Subtract       Subtract       Point       Point         Evision       Nameshager       Subtract       Subtract       Subtract       Point       Point         Evision       Nameshager       Subtract       Subtract |                            |
| romat:<br>● Word ○ Excel ○ PDF ○ CSV                                                                                                    |                            |
| Export         Back           Note : Preview of report may not be view properly. You can export report or print report directly.<br>@PUBUC HEALTH DEPARTMENT, GOVT OF MAHARAHITRA 2023. Developed and Manament by Name Emergines, Name.                                                                                                    |                            |
| 🕂 🖓 Type here to search 🛛 🔿 📉 🚍 🛱 🕐 🧔 🕿 🐖 🤾 🕥 🏧 🚾 🚳 🖫 🔶 26°C 🗠 🗖                                                                                                    | 🖕 🤤 引)) 🐜 ENG 10:56 AM 🔢 🚺 |

One can export report in PDF, Word, Excel format for regular use also.

### Print Seniority List Tab:

This tab is use to print the Seniority List. The logic of Seniority in respective Post is maintained in serial manner of Transfer Priority and Date of Joining in the respective Post. The screen for this Tab is as below:

| Mttps://transfer.endurix-elearning × +                                              |                                                                                                    | ~ - 5 X                         |
|-------------------------------------------------------------------------------------|----------------------------------------------------------------------------------------------------|---------------------------------|
| ← → C ( transfer.endurix-elearning.in/run_report.aspx?rpt=print_seniority_li        | st.rpt&main.aspx                                                                                                    | @ @ ☆ 🛛 💿 ፤                     |
| <ul> <li>सार्वजनिक आरोग्य विभाग, महाराष्ट्र शासन</li> <li>मंत्रालय,मुंबई</li> </ul> | and the second second sec                                                                                                    |                                 |
| Ain Report                                                                          | 0 € 1 of 1 + 50% + SAP CRYSTAL REPORTS*                                                                                                    |                                 |
|                                                                                     | महाराष्ट्र शासन<br>आयुक्त आरोग्य सेवा पुणे कार्यात्म्य                                                                                                    |                                 |
|                                                                                     | Postwise Seniority List Based on Transfer Priority and Date of Joining Sr No Name of Employee Date of Institute Institute                                                                                                    |                                 |
|                                                                                     | Post: afflutherfluer                                                                                                    |                                 |
|                                                                                     | 1 MACHILIKAR PANDURANG BHISE 03 03-2022 Community Hutth Cartin, Asia, Asia, As |                                 |
|                                                                                     | AAAADH MACHUNAAT BHISE     27 G2 2022     Community Humit Carlina Arona, Anna     Arona Organization     Arona Organization     Community Humit Carlina Arona, Anna     Community Humit Carlina Arona, Anna     Community Humit Carlina     Community Humit Carlina     Communi Carlina     Community Humit Carli      |                                 |
|                                                                                     | A Mile Mithield Bridle     27 02 2023     Eministry music care (wat, new)     C                                                                                                    |                                 |
|                                                                                     | Post : 3/feat Faller 3/feat/1<br>4 SANTOSH DHWALE 27-02-2023 CommunityHalth Centre, Vergeon, Danam, 7                                                                                                    |                                 |
|                                                                                     | Pulpar + 4(1,3)(3)(200), 275227724)                                                                                                    |                                 |
|                                                                                     |                                                                                                    |                                 |
|                                                                                     |                                                                                                    |                                 |
|                                                                                     |                                                                                                    |                                 |
|                                                                                     |                                                                                                    |                                 |
|                                                                                     |                                                                                                    |                                 |
|                                                                                     | Format:                                                                                                    |                                 |
|                                                                                     | ● Word ○ Excel ○ PDF ○ CSV                                                                                                    |                                 |
|                                                                                     |                                                                                                    |                                 |
|                                                                                     | Export Back                                                                                                    |                                 |
| N-000 T                                                                             |                                                                                                    |                                 |
| Note : P                                                                            | review of report may not be view property. You can export report or print report directly.<br>DIBIG HEALTH DEDISTINGUT OF MANASASHTBA 2022 Developed and Mantalead by Alach Externing Nachk                                                                                                    |                                 |
| e                                                                                   | а нама саман со сама со соманту, чак со на «НРСНИТИЧИ КАКА» изитивуран или полтавлика из Роман Больруницијевани                                                                                                    |                                 |
| 🗄 🔎 Type here to search 🛛 🔊 🗖                                                       | 🗄 💽 🧔 🕿 🧶 🔿 🚾 🛜 🐠 💁 🛛 🥥 26°C                                                                                                    | へ 🧧 🥌 Ĝ (4)) 🎟 ENG 10:58 AM 🔢 👘 |

One can export report in PDF, Word, Excel format for regular use also.

### **Process Transfer Round Tab:**

This tab is use to process Transfer of All Eligible Applicant/Employee. The facility of this tab given to Admin and State Level only. The screen for this Tab is as below:

| https://transfer.endurix-elearning × +                                                                                                    |                                                                                                    | v – 5 ×                                                                                                    |
|----------------------------------------------------------------------------------------------------|----------------------------------------------------------------------------------------------------|----------------------------------------------------------------------------------------------------|
| ← → C (■ transfer.endurix-elearning.in/process_transfer_round.aspx                                                                                               |                                                                                                    | < 순☆ □ 💿 :                                                                                                    |
| <ul> <li>सार्वजनिक आरोग्य विभाग, महाराष्ट्र शासन</li> <li>मंत्रालय, मुंबई</li> </ul>                                                                             |                                                                                                    |                                                                                                    |
|                                                                                                    | Processing of Transfer Process                                                                                        |                                                                                                    |
| Before Starting of Transfer Process, Please make sur                                                                                                    | re that all Data Validation Process at Various Stages a                                                               | are completed which are mentioned below.                                                                                    |
| 1) Make sure that all Applicant/Employee Profile Verified at Deputy Director                                                                                     | tor Level.                                                                                                    |                                                                                                    |
| 2) Make sure that all Institutes Verified at Deputy Director Level.                                                                                              |                                                                                                    |                                                                                                    |
| 3) Make sure that all Institutes has completed marking of Difficult Area, Th                                                                                     | ribal Area and Plain Area. This can be Change at Insti                                                                | itute Level Login.                                                                                                    |
| 4) Make sure that all Applicant/Employee record includes 10 Preferences                                                                                          | and out of 10 Preferences 2 should be Difficult or Tril                                                               | bal Area Institute.                                                                                                    |
| 5) Transfer Process will carried out based on Applicant/Employee's Trans<br>will be done irrespective of Transfer Priority and Preferences on remainin<br>State. | sfer Priority, their Seniority and Preference order. Afte<br>ng vacant post on the order of their Seniority, within s | r this Process, the transfer of remaining Applicant/Employee<br>ame District then within Same Division and then in all over |
| 6) After step 1 to 4, click on Button 'Start Process' and wait till process Co                                                                                   | ompleted.                                                                                                    |                                                                                                    |
|                                                                                                    | Start Process Back                                                                                                    |                                                                                                    |
| @PUBLC HEALTH                                                                                                    | I DEPARTMENT, GOVT. OF MAHARASHTRA 2023. Developed and Maintained by Akash Enterprises, Nashik                        |                                                                                                    |
|                                                                                                    |                                                                                                    |                                                                                                    |
|                                                                                                    |                                                                                                    |                                                                                                    |
| 📲 🔎 Type here to search 🛛 🔊 🔚 🔒 💽                                                                                                    | ) 🗿 💼 🐖 🤱 🔿 💷 👰 🤵                                                                                                    | ) 26°C 🔨 🔤 🛥 📴 du) 🛥 ENG 11:00 AM                                                                                           |

By pressing Start Process, All Applicant/Employee transfer will be process without any manual intervention. The logic for this process is as below:

- I. Transfer will be done based on the Transfer Priority and Date of Joining in the respective post and as per Applicant Preferences Given.
- II. Transfer priority can be are as below:
  - 1) Applicant Differently Able
  - 2) Applicant is Parents of Disabled children as Notified by the Central Government from time to time
  - 3) Applicant Suffer from Illness as Notified by Government
  - 4) Applicant is Widow/abandoned woman
  - 5) Husband-Wife Grouping
  - 6) Applicant Family member Suffer from Illness as Notified by Government
  - 7) Re-appointment of Ex-Servicemen
  - 8) Not Applicable

- III. Based on the serial manner of Transfer priority and date of Joining in the respective post, transfer carried out on the preferences given in a serial manner if the Vacancy exists for particular post in the preference institute.
- IV. After step III, if still Applicant / Employee transfer is remain, based on the serial manner of transfer priority and date of Joining in the respective post, transfer carried out without preference within same District.
- V. After step IV, if still Applicant / Employee transfer is remain, based on the serial manner of transfer priority and date of Joining in the respective post, transfer carried out without preference within same Division.
- VI. After step V, if still Applicant / Employee transfer is remain, based on the serial manner of transfer priority and date of Joining in the respective post, transfer carried out outside Division.

### Print All Transfer Order Tab:

This tab is use Print all Transfer orders. The facility of this tab given to all level with their jurisdiction. Concerned Applicant/Employee can print his transfer order from his/her login. The screen for this Tab is as below:

| Ge https://transferenduris-elearning X +                                                                                                    | ~ - 6 ×                                                                                                    |
|----------------------------------------------------------------------------------------------------|----------------------------------------------------------------------------------------------------|
| ← → C 🔒 transfer.endurix-elearning.in/un_report.aspx?rpt=transfer_order.rpt&main.aspx&user_Jevel=Admin                                                                                                    | 🛯 Q 🖻 🖈 🔲 💿 🗄                                                                                                    |
| <ul> <li>सार्वजनिक आरोग्य विभाग, महाराष्ट्र शासन<br/>मंत्रालय,मुंबई</li> </ul>                                                                                                    | ( Constanting of the second second se |
| A CRYSTAL REPORTS* SAP CRYSTAL REPORTS*                                                                                                    |                                                                                                    |
| Main Report                                                                                                    |                                                                                                    |
| TERCIPE STIRTER         Second           Variation of the state of the state |                                                                                                    |
| Format:                                                                                                    |                                                                                                    |
| Word C Excel OPDF C CSV  Export Back Note : Preview of report may not be view properly. You can export report or print report directly. @PUBUC HALTH DEPARTMENT, GOVT OF MAHARAHTRA 2023 Developed and Mantanes by Akan Enterpress, Namk                                                                                                    | 8 March, 2023<br>Wednesday                                                                                                    |
| 📰 🔎 Type here to search 🛛 🔿 🔯 📻 📾 🗭 🙆 🚔 🕐 🧔 🚔 🛷 🧏 🔿 🕎 😨 🛷 📜                                                                                                    | ·C ^ 🛄 📥 한 데) 🐜 ENG 11:15 AM                                                                                                    |

# State Level Dashboard will appear as below:

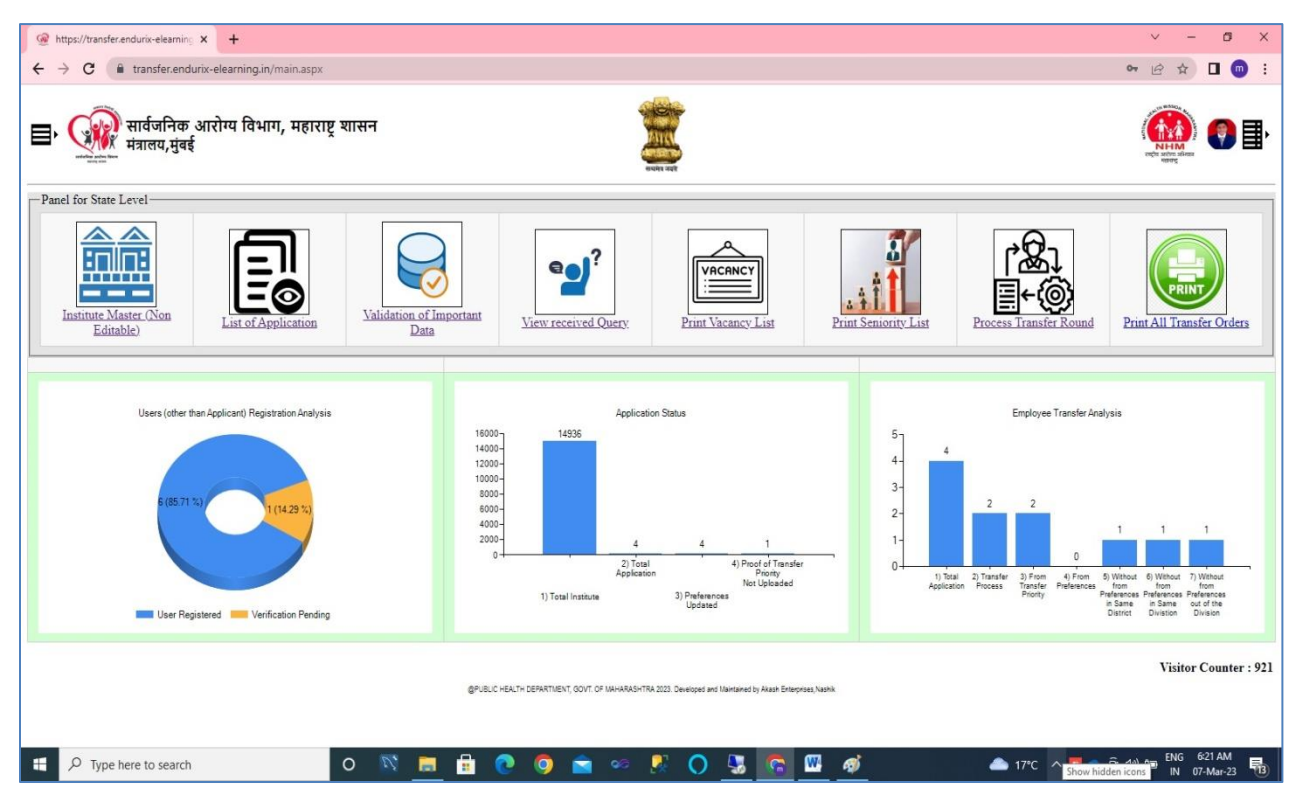

State Level dashboard consist of modules like Institute Master (Non Editable), List of Applicants, Validation of Important Data, View received Query, Print Vacancy List, Print Seniority List, Process Transfer Round and Print All Transfer Orders.

Dashboard also consist graphical Analysis like at Admin Level

# Deputy Director Level Dashboard will appear as below:

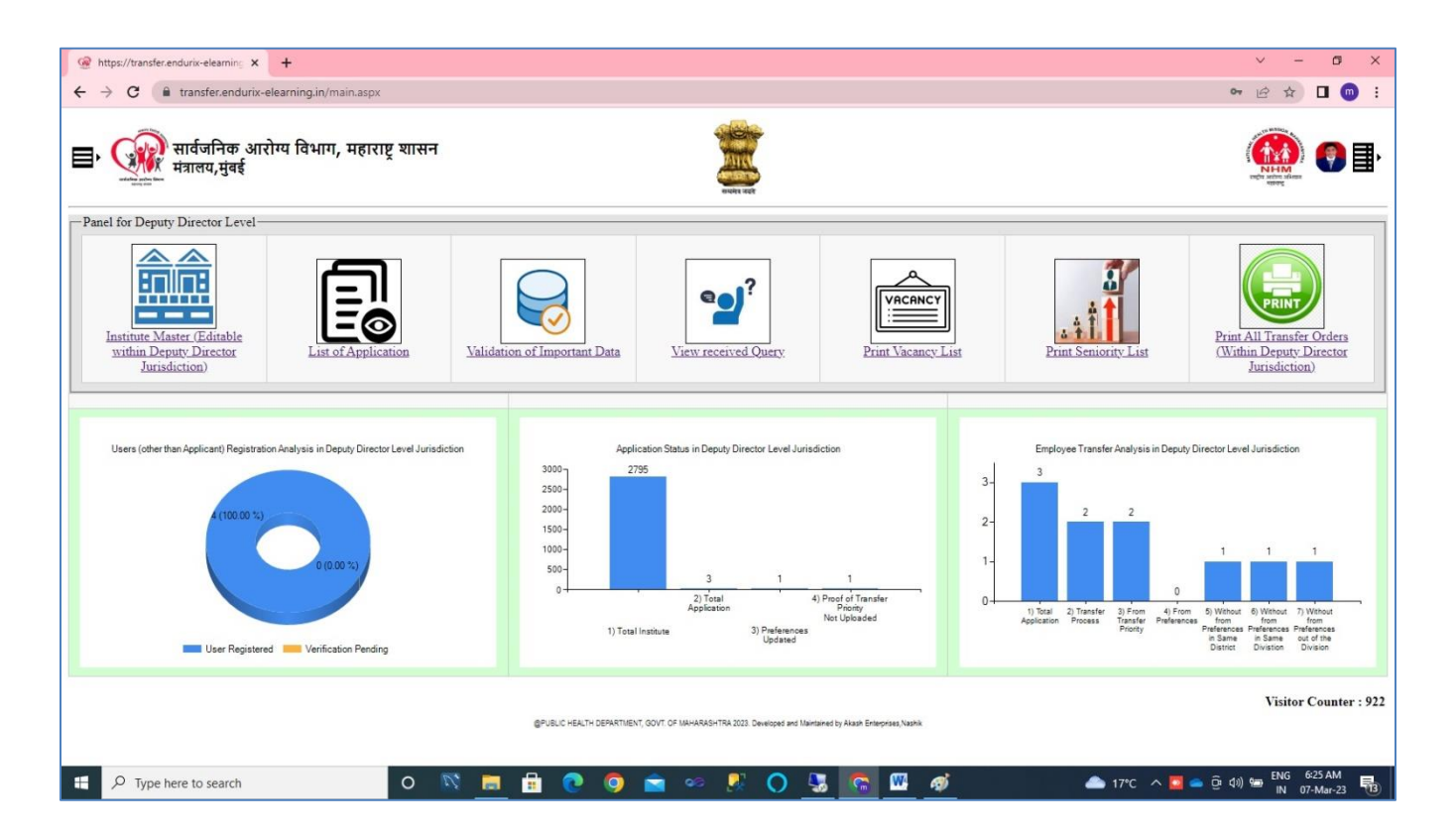

Deputy Director Level dashboard consist of modules like Institute Master (Editable within the Jurisdiction of Deputy Director), List of Applicants (within the Jurisdiction of Deputy Director), Validation of Important Data, View received Query, Print Vacancy List, Print Seniority List and Print All Transfer Orders (within the Jurisdiction of Deputy Director).

Dashboard also consist graphical Analysis of data like at Admin Level but the analysis of data only within the Jurisdiction of Deputy Director.

# District Level Dashboard will appear as below:

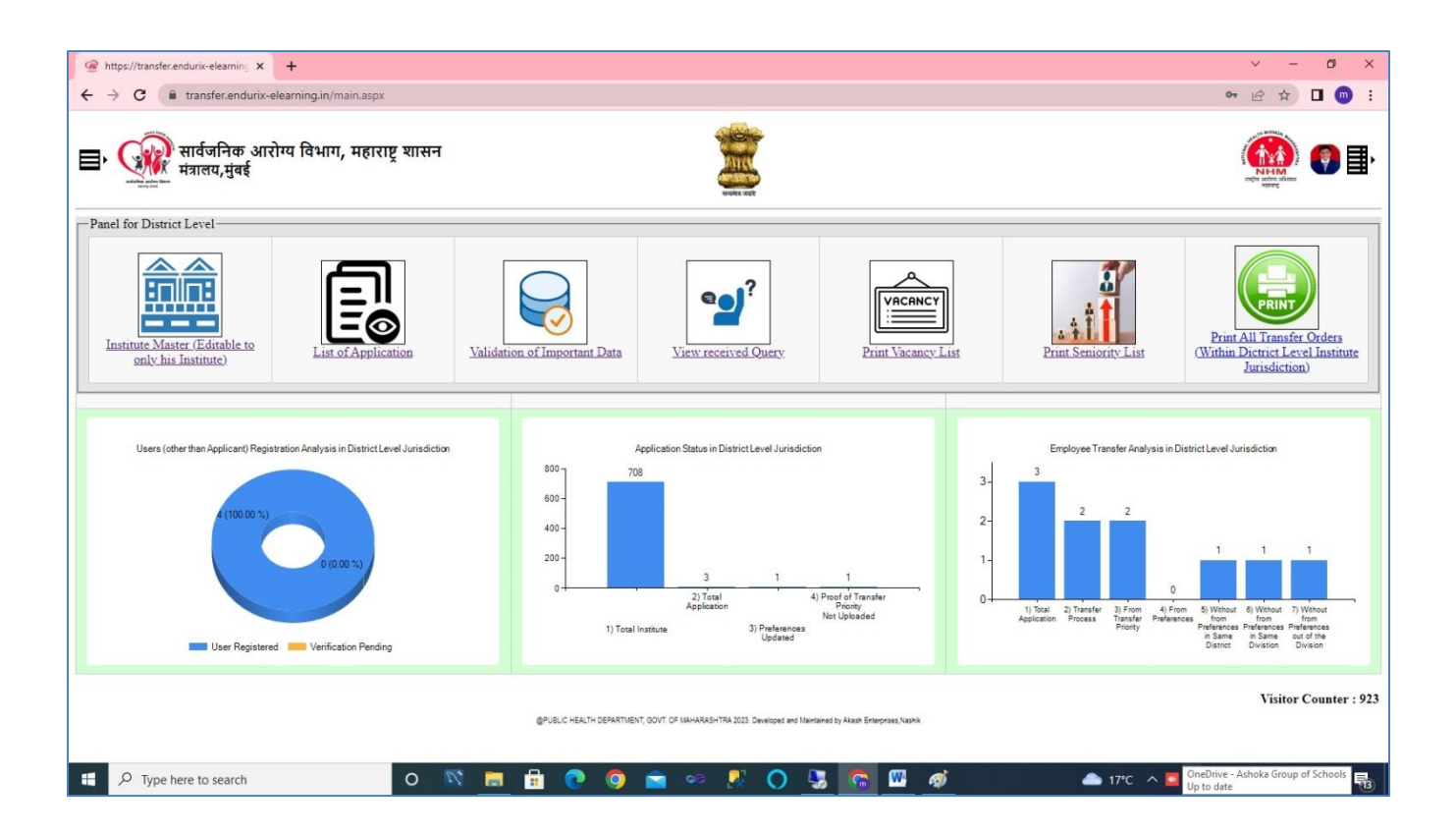

District Level dashboard consist of modules like Institute Master (Editable only his Institute), List of Applicants (within the Jurisdiction of District Level), Validation of Important Data, View received Query, Print Vacancy List, Print Seniority List and Print All Transfer Orders (within the Jurisdiction of District Level).

Dashboard also consist graphical Analysis of data like at Admin Level but the analysis of data only within the Jurisdiction of District Level.

# Institute Level Dashboard will appear as below:

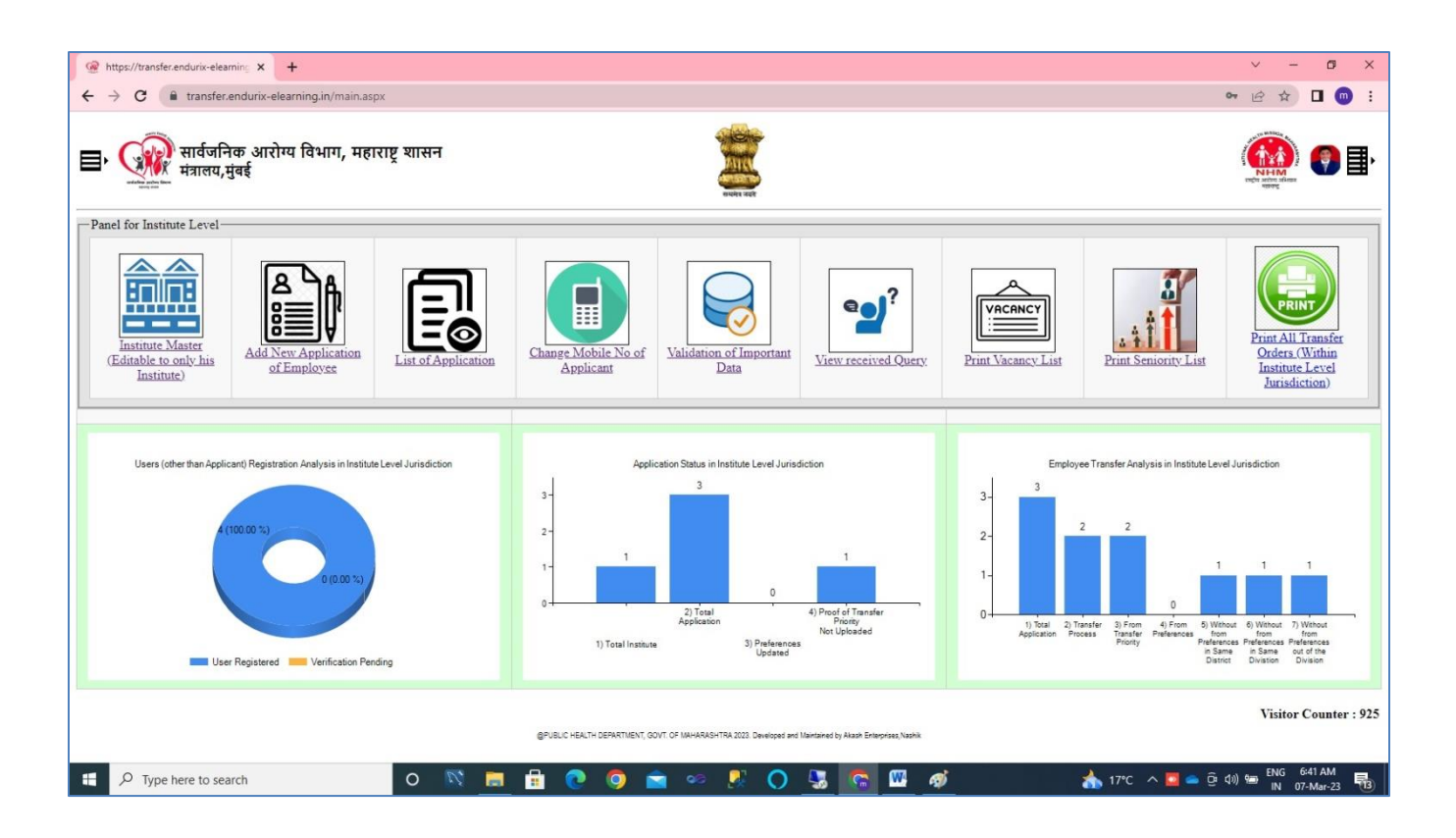

Institute Level dashboard consist of modules like Institute Master (Editable only his Institute), **Add New Application of Employee**, List of Applicants (within the Jurisdiction of Institute Level), Validation of Important Data, Change Mobile no of Applicant, View received Query, Print Vacancy List, Print Seniority List and Print All Transfer Orders (within the Jurisdiction of Institute Level).

Dashboard also consist graphical Analysis of data like at Admin Level but the analysis of data only within the Jurisdiction of Institute Level.

The important point at Institute Level is Institute has to enter Employee Application details from Institute Login and all raised query by Applicant shall be clear at institute level only. Further, Institute have to enter Institute data like institute level, institute area, institute email, institute phone, sanctioned posts and vacant posts. Other all above level users only view raised query, answer/cleared query by institute, institute data etc.

Add new Application of Employee module is as below:

|                                                                                                    |                                                                                                    |                                                                             |                                                                                          |                                                    |                                                                                                    | Online                                                                                                    | Application f                                                                                                    | or Tr                   | ansfer                                                                                                    |            |                                                                                                    |                              |                                                                               |                     |                              |
|----------------------------------------------------------------------------------------------------|----------------------------------------------------------------------------------------------------|-----------------------------------------------------------------------------|------------------------------------------------------------------------------------------|----------------------------------------------------|----------------------------------------------------------------------------------------------------|----------------------------------------------------------------------------------------------------|----------------------------------------------------------------------------------------------------|-------------------------|----------------------------------------------------------------------------------------------------|------------|----------------------------------------------------------------------------------------------------|------------------------------|-------------------------------------------------------------------------------|---------------------|------------------------------|
| e : * means mandatory                                                                                                    |                                                                                                    |                                                                             |                                                                                          |                                                    |                                                                                                    | General                                                                                                    | Information                                                                                                    | of A                    | pplicant                                                                                                    |            |                                                                                                    |                              |                                                                               |                     |                              |
|                                                                                                    | ſ                                                                                                    |                                                                             |                                                                                          | RANG F                                             | BHISE                                                                                                    |                                                                                                    |                                                                                                    |                         |                                                                                                    |            |                                                                                                    |                              |                                                                               | ٦.                  |                              |
| ame in Applicant                                                                                                    | L<br>()                                                                                                    | Full Name Like                                                              | e Firstname Middlen                                                                      | name Lastr                                         | name}                                                                                                    |                                                                                                    |                                                                                                    |                         |                                                                                                    |            |                                                                                                    |                              |                                                                               |                     |                              |
| ender                                                                                                    |                                                                                                    | Male                                                                        | ~                                                                                        |                                                    |                                                                                                    |                                                                                                    |                                                                                                    |                         |                                                                                                    |            |                                                                                                    |                              |                                                                               |                     |                              |
| ate of Birth (DD-MM-YYYY F                                                                                                    | Format)                                                                                                    | 05-03-19                                                                    | 199                                                                                      |                                                    | 3.                                                                                                    |                                                                                                    |                                                                                                    |                         |                                                                                                    |            |                                                                                                    |                              |                                                                               |                     |                              |
| mail ID                                                                                                    | [                                                                                                    | admin@m                                                                     | nuhs.ac.in                                                                               |                                                    |                                                                                                    |                                                                                                    |                                                                                                    |                         |                                                                                                    | *          |                                                                                                    |                              |                                                                               |                     |                              |
| lobile No                                                                                                    | [                                                                                                    | 97663634                                                                    | 437                                                                                      |                                                    |                                                                                                    |                                                                                                    |                                                                                                    | •                       |                                                                                                    |            |                                                                                                    |                              |                                                                               |                     |                              |
| orrespondence Address                                                                                                    | [                                                                                                    | Nashik                                                                      |                                                                                          |                                                    |                                                                                                    |                                                                                                    |                                                                                                    |                         |                                                                                                    |            |                                                                                                    |                              |                                                                               |                     | ].                           |
|                                                                                                    | L                                                                                                    | າເຮັດແມ່ງຈາກ                                                                | गरिका                                                                                    |                                                    |                                                                                                    |                                                                                                    |                                                                                                    |                         |                                                                                                    |            |                                                                                                    |                              |                                                                               |                     |                              |
| resent Designation                                                                                                    | 1                                                                                                    | आधपारचा                                                                     | likapi                                                                                   |                                                    |                                                                                                    |                                                                                                    |                                                                                                    |                         | •                                                                                                    |            |                                                                                                    |                              |                                                                               |                     |                              |
|                                                                                                    |                                                                                                    | Division                                                                    | Nashik                                                                                   |                                                    |                                                                                                    |                                                                                                    |                                                                                                    |                         |                                                                                                    |            |                                                                                                    |                              |                                                                               |                     |                              |
| resent Place of Posting                                                                                                    |                                                                                                    | Taluka                                                                      | Anmednag                                                                                 | gar                                                |                                                                                                    |                                                                                                    |                                                                                                    |                         |                                                                                                    |            | · ·                                                                                                    |                              |                                                                               |                     |                              |
|                                                                                                    |                                                                                                    | nstitute                                                                    | Communit                                                                                 | ty Healt                                           | th Centre A                                                                                                 | Akole, Akole                                                                                                | Ahmednacar - 4'                                                                                                    | 22601                   | (NIN : 1367687736)                                                                                                    |            |                                                                                                    |                              | ~ *                                                                           |                     |                              |
| ate of Transfer/Posting D                                                                                                    | recent [                                                                                                    | 01-02-00                                                                    | 023                                                                                      |                                                    | conire, A                                                                                                   |                                                                                                    |                                                                                                    |                         |                                                                                                    |            |                                                                                                    |                              | •                                                                             |                     |                              |
| ost (DD-MM-YYYY Format)                                                                                                    | issent [                                                                                                    | 21-03-20                                                                    | n_ J                                                                                     |                                                    |                                                                                                    |                                                                                                    |                                                                                                    |                         |                                                                                                    |            |                                                                                                    |                              |                                                                               |                     |                              |
| ate of Joining on Present Po<br>IM-YYYY Format)                                                                                                    | st (DD-                                                                                                    | 03-03-20                                                                    | )23                                                                                      |                                                    | 3.                                                                                                    |                                                                                                    |                                                                                                    |                         |                                                                                                    |            |                                                                                                    |                              |                                                                               |                     |                              |
|                                                                                                    | [                                                                                                    | No 🗸                                                                        |                                                                                          |                                                    |                                                                                                    |                                                                                                    |                                                                                                    |                         |                                                                                                    |            |                                                                                                    |                              |                                                                               |                     |                              |
| /hether the Applicant is eligil<br>xemption from transfer ?                                                                                                    | ble for 1                                                                                                    | f Yes, ple                                                                  | ease mentior                                                                             | n Reas                                             | on                                                                                                    |                                                                                                    |                                                                                                    |                         |                                                                                                    |            |                                                                                                    |                              |                                                                               |                     |                              |
|                                                                                                    |                                                                                                    |                                                                             | Update                                                                                   | ſ                                                  | Details of F<br>Info                                                                                        | Previous Pos                                                                                                | sting                                                                                                    | Pro                     | eferences of Trasnfer Po                                                                                                    | osting     | Back                                                                                                    |                              |                                                                               |                     |                              |
|                                                                                                    |                                                                                                    |                                                                             |                                                                                          |                                                    |                                                                                                    |                                                                                                    |                                                                                                    |                         |                                                                                                    |            | Г                                                                                                    | Add New P                    | revious Pos                                                                   | ting of             | Applicant                    |
|                                                                                                    |                                                                                                    |                                                                             |                                                                                          |                                                    |                                                                                                    |                                                                                                    |                                                                                                    |                         |                                                                                                    |            |                                                                                                    |                              | Search:                                                                       |                     |                              |
| Show 10 🗸 entries                                                                                                    | Inetitute                                                                                                    |                                                                             |                                                                                          |                                                    |                                                                                                    |                                                                                                    |                                                                                                    | 41                      | From Date                                                                                                    | 1î         | To Date                                                                                                    | 11                           | Modify                                                                        | 11                  | Delete 11                    |
| Show 10 v entries                                                                                                    | - monute                                                                                                    | Centre,                                                                     | Ambasan, Ba                                                                              | anlan t                                            | Nashik - 42                                                                                                 | 23204 (NIN : 6                                                                                              | 6342724470)                                                                                                    |                         | 01-01-2023                                                                                                    |            | 06-03-2023                                                                                                    |                              | Edit                                                                          |                     | Delete                       |
| Show 10 ∨ entries<br>Post ↓<br>दंत यांत्रिकी                                                                                                    | Health Sub                                                                                                    |                                                                             |                                                                                          | - agreent -                                        |                                                                                                    |                                                                                                    |                                                                                                    |                         | 01-11-2022                                                                                                    |            | 16-12-2022                                                                                                    |                              | Edit                                                                          |                     | Delete                       |
| Show 10 entries                                                                                                    | Health Sub                                                                                                    | y Health (                                                                  | Centre, Killari                                                                          | ri, Ausa,                                          | , Latur - 41:                                                                                               | 3516 (NIN : 4                                                                                               | 4747231688)                                                                                                    |                         |                                                                                                    |            |                                                                                                    |                              | t Previous                                                                    | 1                   | Next Last                    |
| Show 10 rentries<br>Post<br>ইব যারিকী<br>ইব যারিকী<br>Showing 1 to 2 of 2 entries                                                                                                    | Health Sub                                                                                                    | y Health (                                                                  | Centre, Killan                                                                           | ri, Ausa,                                          | , Latur - 41                                                                                                | 13516 (NIN : 4                                                                                              | 4747231688)                                                                                                    |                         |                                                                                                    |            |                                                                                                    | Firs                         |                                                                               |                     |                              |
| Show 10 v entries Post 4 देत यत्रिकी देत यत्रिकी Showing 1 to 2 of 2 entries                                                                                                    | Health Sub                                                                                                    | y Health (                                                                  | Centre, Killar                                                                           | ri, Ausa,                                          | , Latur - 41:<br>Inform                                                                                     | 13516 (NIN : 4                                                                                              | 1747231688)<br>Trasnfer Prefe                                                                                                    | eren                    | ces of Applicant                                                                                                    |            |                                                                                                    | Firs                         |                                                                               |                     |                              |
| Show 10 • entries                                                                                                    | Health Sub<br>Communit                                                                                                    | y Health (<br>nt/Employe<br>strict then                                     | Centre, Killari<br>ee's Transfer Pric<br>within Same Div                                 | ri, Ausa,                                          | , Latur - 41:<br>Inform<br>ir Seniority an<br>d then in all ov                                              | nation of T                                                                                                 | 4747231688)<br>Trasnfer Prefe                                                                                                    | eren<br>ss, the         | ces of Applicant                                                                                                    | t/Employee | will be done irresp                                                                                                    | Firs<br>ective of Transfer F | Priority and Pre                                                              | ferences            | on remaining                 |
| Show 10 ventries Post 최<br>검색 대급하<br>검색 대급하<br>Showing 1 to 2 of 2 entries te : Transfer Process will carried out<br>ant post on the order of their Seniorit                                            | Health Sub<br>Communit                                                                                                    | y Health (<br>nt/Employe<br>strict then y                                   | Centre, Killar                                                                           | ri, Ausa,<br>iority, thei                          | , Latur - 41:<br>Inform<br>Vir Seniority an<br>d then in all ov                                             | 13516 (NIN : 4                                                                                              | 1747231688)<br>Trasnfer Prefu                                                                                                    | eren<br>ss, the         | ces of Applicant                                                                                                    | t/Employee | will be done irresp                                                                                                    | Firs                         | Priority and Pret                                                             | ferences<br>nsfer F | on remaining                 |
| Show 10 v entries<br>Post 4<br>देत यात्रिकी<br>देत यात्रिकी<br>Showing 1 to 2 of 2 entries<br>He : Transfer Process will carried out<br>ant post on the order of their Seniorit<br>Show 10 v entries    | Health Sub<br>Community                                                                                                    | y Health (<br>nt/Employe<br>strict then y                                   | Centre, Killar<br>ee's Transfer Pric<br>within Same Div                                  | iority, thei                                       | , Latur - 41:<br>Inform                                                                                     | 13516 (NIN : 4<br>mation of T<br>nd Preference or<br>wer State.)                                            | 1747231688)<br>Trasnfer Prefe                                                                                                    | eren<br>ss, the         | ces of Applicant                                                                                                    | t/Employee | will be done irresp                                                                                                    | Firs                         | Priority and Pret<br>dd New Trar<br>Search:                                   | ferences<br>nsfer P | on remaining                 |
| Show 10 v entries                                                                                                    | based on Applica y, within same Di                                                                                                    | y Health (<br>nt/Employe<br>strict then y                                   | Centre, Killari<br>ee's Transfer Pric<br>within Same Div                                 | iority, thei                                       | Inform                                                                                                    | 13516 (NIN : 4                                                                                              | 1747231688)<br>Trasnfer Prefe                                                                                                    | eren<br>ss, the         | ces of Applicant                                                                                                    | t/Employee | will be done irresp                                                                                                    | Firs                         | Priority and Pret                                                             | ferences<br>nsfer F | on remaining<br>Preference   |
| Show 10 v entries Post 대  cd 대[346] dd 대[346] dd 대[346] Showing 1 to 2 of 2 entries the : Transfer Process will carried out ant post on the order of their Seniorit Show 10 v entries Preference No 최 1 | Institute     Institute     Institute     Institute                                                                                             | y Health (<br>int/Employe<br>istrict then y<br>spital, B.                   | Centre, Killari<br>ree's Transfer Pri<br>within Same Div<br>J. Medical Co                | iority, their vision and                           | , Latur – 41:<br>Inform<br>Ir Seniority an<br>d then in all ou<br>& Sassoon                                 | nation of 1<br>nd Preference or<br>wer State.)<br>General Hos                                               | Trasnfer Prefe<br>rder. After this Proce<br>spital, Pune City,                                                                               | eren<br>ss, the<br>Pune | ces of Applicant<br>transfer of remaining Applicant                                                                                   | t/Employee | will be done irresp<br>transformed by the set of the set of the set | Firs                         | Priority and Pre<br>dd New Trar<br>Search:<br>Delete                          | ferences            | on remaining<br>Preference   |
| Show 10 ventries                                                                                                    | Institute     Institute     Institute     Institute     District Ho     Plain Area                                                              | y Health (<br>int/Employe<br>istrict then y<br>spital, B.<br>)<br>Centre,   | Centre, Killar<br>we's Transfer Pri<br>within Same Div<br>J. Medical Co<br>Bordi 1 TR, E | iority, thei<br>vision and<br>college &            | , Latur - 41:<br>Inform<br>Ik Seniority an<br>d then in all ov<br>& Sassoon                                 | 13516 (NIN : 4<br>nation of T<br>nd Preference or<br>wer State.)<br>( General Hos<br>401701 (NIN            | Trasnfer Prefe<br>rder. After this Proce<br>spital, Pune City,<br>I : 7315163126) (                                                          | Pune                    | ces of Applicant<br>transfer of remaining Applicant<br>- 411001 (NIN : 8472145<br>: Tribal Area )                                     | t/Employee | will be done irresp<br>transformed by the set of the set of the set | Firs                         | Priority and Prei<br>dd New Trar<br>Search:<br>Delete<br>Delete               | ferences            | s on remaining<br>Preference |
| Show 10 • entries                                                                                                    | Institute     Health Sut     Community     these on Application     provide the sum     Institute     District Ho     Plain Area     Health Sut | y Health (<br>int/Employe<br>istrict then (<br>spital, B.<br>)<br>) Centre, | Centre, Killar<br>we's Transfer Pri<br>within Same Div<br>J. Medical C<br>Bordi 1 TR, D  | iority, thei<br>vision and<br>college &            | , Latur - 41<br>Inform<br>Ir Seniority an<br>d then in all ov<br>& Sassoon                                  | 13516 (NIN : 4<br>nation of 1<br>nd Preference or<br>ver State.)<br>i General Hos<br>401701 (NIN            | 1747231688)<br>Trasnfer Prefe<br>rder. After this Proce<br>spital, Pune City,<br>I : 7315163126) (                                           | Pune                    | ces of Applicant<br>transfer of remaining Applicant<br>- 411001 (NIN : 8472145<br>: Tribal Area )                                     | t/Employee | b will be done irresp<br>Dele<br>ea :                                                                                                    | Firs                         | dd New Trar<br>Search:<br>Delete<br>Delete<br>t Previous                      | ferences            | e on remaining<br>Preference |
| Show 10 	 entries Post                                                                                                    | Institute     Institute     Institute     Institute     Institute     Institute     Institute                                                   | y Health (<br>int/Employs<br>istrict then v<br>spital, B.<br>)<br>> Centre, | Centre, Killar<br>we'a Transfer Pris<br>within Same Div<br>J. Medical C<br>Bordi 1 TR, D | iority, thei<br>vision and<br>College &<br>Dahanu, | , Latur - 41:<br>Inforn<br>Ir Seniority an<br>d then in all ov<br>& Sassoon<br>I, Palghar -<br>et Maximum 1 | I3516 (NIN : 4 nation of T nd Preference or ver State.) I General Hos 401701 (NIN 10 Preferences a hopsemet | 1747231688)<br>Trasnfer Prefe<br>der. After this Proce<br>spital, Pune City,<br>1: 7315163126) (<br>and out of 10 prefere<br>or guaranteenee | Pune<br>Area            | ces of Applicant<br>transfer of remaining Applicant<br>- 411001 (NIN : 8472145<br>: Tribal Area )<br>2 Preferences should be in Diffi | t/Employee | I will be done irresp<br>I Dete<br>Ba :<br>I Area,)                                                                                                    | Firs                         | Priority and Pre-<br>dd New Trar<br>Search:<br>Delete<br>Delete<br>t Previous | ferences            | Next Last                    |

Employee has to submit his Application in Pre-printed form to his/her Institute. Transfer priority can be are as below:

- 1) Applicant Differently Able
- 2) Applicant is Parents of Disabled children as Notified by the Central Government from time to time
- 3) Applicant Suffer from Illness as Notified by Government
- 4) Applicant is Widow/abandoned woman
- 5) Husband-Wife Grouping
- 6) Applicant Family member Suffer from Illness as Notified by Government
- 7) Re-appointment of Ex-Servicemen
- 8) Not Applicable

Transfer process can be carried out based on the Transfer priority, date of joining and preferences given by the employee. As per GR, employees have to submit 10 institutes priorities and out of 10 institutes, 2 institutes should be from Difficult / Tribal Area.

Most important aspect is, the preference list will not populate list of institutes if Institutes meets following condition

- a) Applicant Current Institute
- b) Institutes which have not vacant position of Applicant/Employee Designation / Post Institute can update Institute Data from below Screen:

| 🞯 https://transfer.endurix-elearnin; 🗙 🕂                    |                             |                                                                       |                      |                    |                 | × -             | 0 ×         |
|-------------------------------------------------------------|-----------------------------|-----------------------------------------------------------------------|----------------------|--------------------|-----------------|-----------------|-------------|
| ← → C 🔒 transfer.endurix-elearning.in/institute_detail.aspx | ?action=view&institute_id=2 |                                                                       |                      |                    | Q               | @ ☆ [           | 3 💿 E       |
| सार्वजनिक आरोग्य विभाग, महाराष्ट्र शासन<br>मंत्राहप, मुंबई  |                             | And A LEY                                                             |                      |                    |                 | NHHM<br>NHH MAN | 0           |
|                                                             |                             | Institute Details                                                     |                      |                    |                 |                 |             |
| Institute ID                                                | Institute Nin               |                                                                       |                      |                    |                 |                 |             |
| 2                                                           | 1367687736                  |                                                                       |                      |                    |                 |                 |             |
| Institute Name                                              |                             | Address                                                               |                      |                    |                 |                 |             |
| Community Health Centre, Akole                              |                             | Not Available                                                         |                      |                    |                 |                 |             |
| Division                                                    | District                    | Taluka                                                                |                      | Pin                |                 |                 |             |
| Nashik                                                      | Ahmednagar                  | ✓ Akole                                                               | ~                    | 422601             |                 |                 |             |
| Email                                                       |                             | Phone                                                                 |                      | Institute Level    |                 |                 |             |
| Not Available                                               | 1                           | Not Available                                                         |                      | Below District Lev | rel             |                 | ~           |
| Institute Area                                              | _                           |                                                                       |                      |                    |                 |                 |             |
| Plain Area ~                                                | <u>'</u>                    |                                                                       |                      |                    |                 |                 |             |
|                                                             |                             | Save Institute Data Back                                              |                      |                    |                 |                 |             |
|                                                             |                             |                                                                       |                      |                    | Add             | New Post in     | a Institute |
| (                                                           |                             |                                                                       |                      |                    |                 |                 |             |
| Show 10 v entries                                           |                             |                                                                       |                      |                    | Search:         |                 |             |
| Post                                                        | ļi. Sar                     | nctioned Post                                                         | 1 Vacant Post        | 11                 | Modify          | Delete          | 41          |
| Programmer                                                  |                             | 2                                                                     |                      |                    | Edit            | Di              | elete       |
| अधिपरिचारिका                                                |                             | 10                                                                    | 4                    |                    | Edit            | Di              | elete       |
| Showing 1 to 2 of 2 entries                                 |                             |                                                                       |                      |                    | First Prev      | ous 1 N         | ext Last    |
|                                                             | OPUBLIC HEALTH DEP          | PARTIJENT, GOVT. OF MAHARASHTRA 2023. Developed and Maintained by Aka | in Enterprises,Nashk |                    |                 |                 |             |
|                                                             |                             |                                                                       |                      |                    |                 | ENG 7-2         | 5.AM        |
| P Type here to search O                                     | <u>N 🗖 🛱 🙆 🔕</u>            | ) 🔤 🥯 🧏 🔿 🚣                                                           | <u> </u>             | 📥 1                | 7°C ^ 🔛 👄 📴 ላ።) | IN 07-1         | Mar-23 🔞    |

Institute need to update data like Institute Level, Institute Area, email, phone, sanctioned post, vacant post etc. from his/her Institute Level Login.

# Applicant Level Dashboard will appear as below:

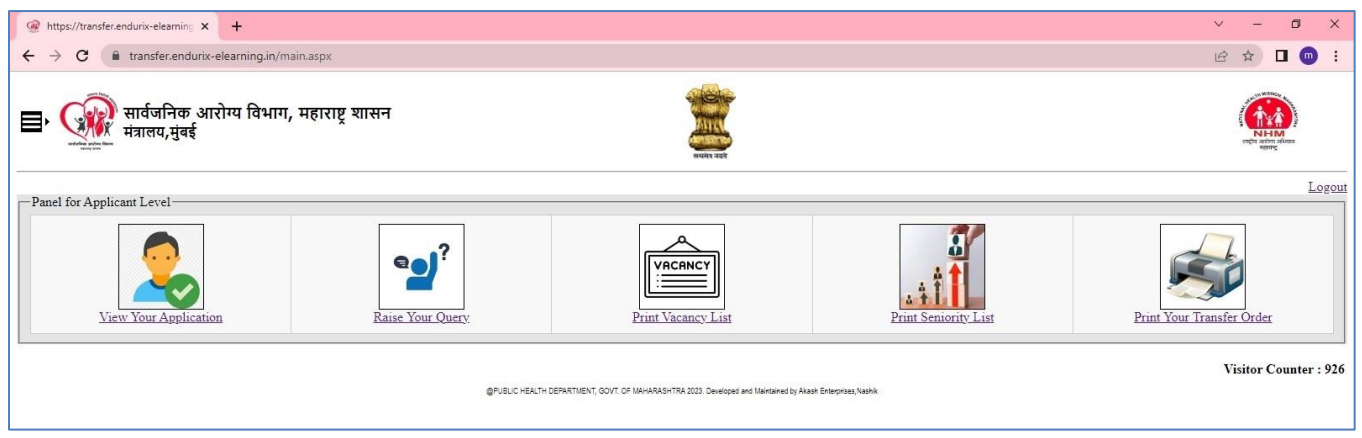

Applicant Level dashboard consists of modules like View your Application, Raise Query, Print Vacancy List, Print Seniority List and Print Your Transfer. Applicant can print transfer order from his/her login.

### View Your Application Tab:

| 🐨 https://transfer.endurix-elearnin; x +                                                   |                                                                                                    |         |  |  |  |  |  |
|--------------------------------------------------------------------------------------------|----------------------------------------------------------------------------------------------------|---------|--|--|--|--|--|
| ← → C 🔒 transfer.endurix-elearning.in/applicant_profile.aspx?action=view&mobile=9766363437 |                                                                                                    |         |  |  |  |  |  |
| ■ २००० सार्वजनिक आरोग्य विभाग, महाराष्ट्र श्रासन<br>प्रधालय, मुंबई                         |                                                                                                    |         |  |  |  |  |  |
| Online Application for Transfer                                                            |                                                                                                    |         |  |  |  |  |  |
| Note: * means mandatory General Information of Applicant                                   |                                                                                                    |         |  |  |  |  |  |
| Name in Applicant                                                                          | MADHUKAR PANDURANG BHISE<br>Un kome (ke fiyname katanane (atname)                                                                                                    | •       |  |  |  |  |  |
| Gender                                                                                     | Male ¥                                                                                                    |         |  |  |  |  |  |
| Date of Birth (DD-MM-YYYY Format)                                                          | 05-03-1999 📾 *                                                                                                    |         |  |  |  |  |  |
| Email ID                                                                                   | admin@muhs.ac.in *                                                                                                    |         |  |  |  |  |  |
| Mobile No                                                                                  | 0766363437                                                                                                    |         |  |  |  |  |  |
| Correspondence Address                                                                     | Nashik                                                                                                    | <i></i> |  |  |  |  |  |
| Present Designation                                                                        | অধিযধিয়াকৈন 🗸 🔹                                                                                                    |         |  |  |  |  |  |
| Present Place of Posting                                                                   | Division     Nashik     *       District     Ahmednagar     *       Taluka     Akole     *       Institute     Community Health Centre, Akole, Akole, Ahmednagar - 422601 (NIN : 1367687736)     *                                                                                                    | • -     |  |  |  |  |  |
| Date of Transfer/Posting on Present<br>Post (DD-MM-YYYY Format)                            | 01-03-2023                                                                                                    |         |  |  |  |  |  |
| Date of Joining on Present Post (DD-<br>MM-YYYY Format)                                    | 03-03-2023                                                                                                    |         |  |  |  |  |  |
| Whether the Applicant is eligible for<br>exemption from transfer ?                         | No V<br>If Yes, please mention Reason                                                                                                    |         |  |  |  |  |  |
| Applicant eligible in the Trasnfer<br>Priority List                                        | Applicant Differently Able (अर्वदार अर्पम आहे)          (पासन निर्णय कमोक : एसआरखी-2017/प्र.क्र.415/कायासन 12 मधील पृष्ठ कमांक १४ पहावे)          asnfer       Please Upload relavant Proof as mentioned at Page 14 of Above GR         [Choose File] No file chosen       ChyPDF File         View Uploaded Proof |         |  |  |  |  |  |
|                                                                                            |                                                                                                    |         |  |  |  |  |  |
| Edit Details of Previous Posting Preferences of Trashfer Posting Back                      |                                                                                                    |         |  |  |  |  |  |
| Information of Previous Posting of Applicant                                               |                                                                                                    |         |  |  |  |  |  |

| Show 10 v entries                                                                                                    |            |                                                                                                    |                                                        |                                  | Search: |  |
|----------------------------------------------------------------------------------------------------|------------|----------------------------------------------------------------------------------------------------|--------------------------------------------------------|----------------------------------|---------|--|
| Post                                                                                                    | Li Inst    | itute 41                                                                                                    | From Date                                              | To Date                          | 1       |  |
| दंत यांत्रिकी                                                                                                    | Hea        | lth Sub Centre, Ambasan, Baglan, Nashik - 423204 (NIN : 6342724470)                                                                                                    | 01-01-2023                                             | 06-03-2023                       |         |  |
| दंत यांत्रिकी                                                                                                    | Cor        | nmunity Health Centre, Killari, Ausa, Latur - 413516 (NIN : 4747231688)                                                                                                    | 01-11-2022                                             | 16-12-2022                       |         |  |
| Showing 1 to 2 of 2 entries                                                                                                    |            |                                                                                                    |                                                        |                                  |         |  |
| ority, within same District then within Same Divis                                                                                                    | sion and t | hen in all over State.)                                                                                                    |                                                        | 3                                | ftheir  |  |
| iority, within same District then within Same Division of the same Division of the same Divis | sion and t | hen in all over State.)                                                                                                    |                                                        | Search:                          | f their |  |
| ority, within same District then within Same Dividence of the same Dividence of the same Dividence of the same Dividence of the same dividence of the same dis of the same dividence of the same divid | sion and t | Institute                                                                                                    |                                                        | Search:                          | f their |  |
| noty, within same District then within Same Diversion of the same Diversion of the same Diversion of the same Diversion of the same diversion of the same dinterview diversion of the same diversion o | sion and t | her in all over State.) Institute District Hospital, B. J. Medical College & Sassoon General Hospital, Pune City, Pune - 411001 (NIN : 8472)                                                                                                    | 145864) ( Area : Plain Area )                          | Search:                          | f their |  |
| thow 10 vehicles and Datrict then within Same Dwo thow 10 vehicles Perference No 1 2                                                                                                    | sion and t | her in all over State.)<br>Institute<br>District Hospital, B. J. Medical College & Sassoon General Hospital, Pune City, Pune - 411001 (NIN : 8472<br>Health Sub Centre, Bordi 1 TR, Dahanu, Palghar - 401701 (NIN : 7315163126) (Area : Tribal Area )                                                                                                    | 145864) ( Area : Plain Area )                          | Search:                          | ftheir  |  |
| Inorby, within same District then within Same Division<br>Show 10 v entries<br>Preference No<br>1<br>2<br>Showing 1 to 2 of 2 entries                                                                                                    | sion and t | hen nal over State)<br>Institute<br>District Hospital, B. J. Medical College & Sassoon General Hospital, Pune City, Pune - 411001 (NIN : 8472<br>Health Sub Centre, Bordi 1 TR, Dahanu, Palghar - 401701 (NIN : 7315163126) (Area : Tribal Area )                                                                                                    | 145864) ( Area : Plain Area )                          | Search:                          | f their |  |
| In the same District then within Same Divisionly, within same Division of the same Division of the same Division o | sion and t | Institute District Hospital, B. J. Medical College & Sassoon General Hospital, Pune City, Pune - 411001 (NIN : 8472' Health Sub Centre, Bordi 1 TR, Dahanu, Palghar - 401701 (NIN : 7315163126) ( Area : Tribal Area ) (Note : Please Select Maximum 10 Preferences and out of 10 preferences, 2 Preferences should be in Diff                                                                                                    | 145864) (Area : Plain Area )<br>icult or Tribal Area.) | Search:<br>First Previous 1 Next | f their |  |
| In the same District then within Same Divisionly, within Same Division of the same Division of the same Division o | Line and t | Institute<br>District Hospital, B. J. Medical College & Sassoon General Hospital, Pune City, Pune - 411001 (NIN : 8472<br>Health Sub Centre, Bordi 1 TR, Dahanu, Palghar - 401701 (NIN : 7315163126) (Area : Tribal Area )<br>(Note : Please Select Maximum 10 Preferences and out of 10 preferences, 2 Preferences should be in Diff<br>@Placereach Select Maximum 10 Preferences and out of 10 preferences, 2 Preferences should be in Diff | 145864) (Area : Plain Area )<br>Icut or Tribal Area)   | Search:<br>First Previous 1 Next | f their |  |

Applicant only views his/her Application. He/she does not have facility to edit or change data of application. If he/she wants to change data in the application, he/she can raise query to institute.

#### **Raise Query Tab:**

| 🕼 https://transfer.endurik-elearnin; x + |                                                                      |                                                                                                    |   |  |  |  |  |
|------------------------------------------|----------------------------------------------------------------------|----------------------------------------------------------------------------------------------------|---|--|--|--|--|
| ← → C 🔒 tran                             | - → C (iii) transfer.endurix-elearning.in/support_system_client.aspx |                                                                                                    |   |  |  |  |  |
| सार्वजनि<br>मंत्रालय,                    | ⊒, 🙀 सार्वजनिक आरोग्य विभाग, महाराष्ट्र थासन<br>मंत्रालय,मुंबई       |                                                                                                    |   |  |  |  |  |
| Transfer Process Support Sysytem         |                                                                      |                                                                                                    |   |  |  |  |  |
| Mobile No                                |                                                                      | Mobile Not Verified                                                                                |   |  |  |  |  |
|                                          | (10 Digit Mobile No. En not Enter + or Country Code)                 |                                                                                                    |   |  |  |  |  |
| Email Address                            |                                                                      | Email Not Verified                                                                                 |   |  |  |  |  |
| Name                                     |                                                                      |                                                                                                    |   |  |  |  |  |
| Institute                                | Admin, Arogya Bhavan, Mumbal, Mumbal - 400001 (NIN : 1)              |                                                                                                    | ~ |  |  |  |  |
| Message                                  |                                                                      |                                                                                                    |   |  |  |  |  |
|                                          | (Maxmun 3000 Charatter)                                              |                                                                                                    |   |  |  |  |  |
| Upload Document                          | Choose File No file chosen                                           |                                                                                                    |   |  |  |  |  |
| (Only PDF File) (HAny)                   | (PDF File Site Should not Greater Than 25MB)                         |                                                                                                    |   |  |  |  |  |
|                                          |                                                                      | K 8 H 2 📀<br>Captcha Pattern                                                                       |   |  |  |  |  |
|                                          |                                                                      | Submit Support Ticket geuuchesin Seattler, gout of usakisi-this 223 Devices will be an Engine Jawa |   |  |  |  |  |

Applicant can raise query to his institute by verifying his mobile no and email address. Reply of Institute on raised query will be received on applicant mobile and email.